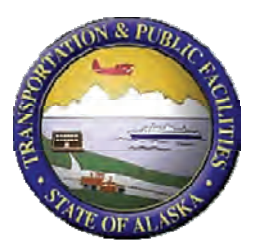

# Inclusion of LCCA in Alaska Flexible Pavement Design Software Manual

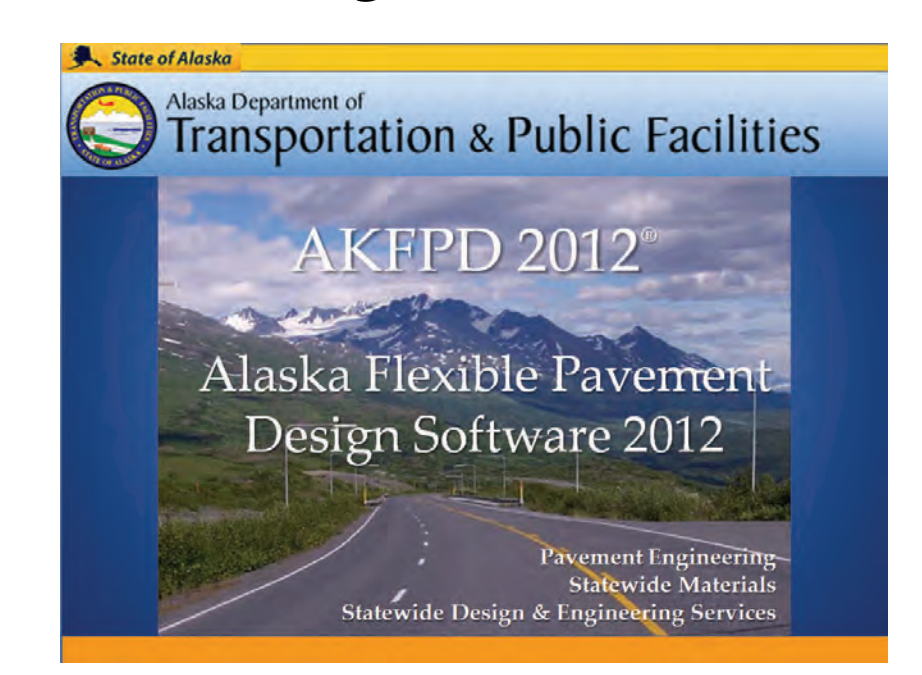

# Authors Ming Lee, Bob McHattie, and Juanyu Liu

Date 10/19/2012

## **Prepared By:**

Alaska University Transportation Center Duckering Building Room 245 P.O. Box 755900 Fairbanks, AK 99775-5900 Alaska Department of Transportation Research, Development, and Technology Transfer 2301 Peger Road Fairbanks, AK 99709-5399

**INE/AUTC 12.20** 

FHWA-AK-RD-13-07

| REPORT DO                                                                                                    | Form approved OMB No.                                                                                                    |                                                                                                    |                                                                                                    |               |  |  |  |
|----------------------------------------------------------------------------------------------------|----------------------------------------------------------------------------------------------------|----------------------------------------------------------------------------------------------------|----------------------------------------------------------------------------------------------------|---------------|--|--|--|
| Public reporting for this collection of information is c<br>maintaining the data needed, and completing and revi<br>including suggestion for reducing this burden to Was<br>VA 22202-4302, and to the Office of Management a                                                                                                    | stimated to average 1 hour per response, inc<br>ewing the collection of information. Send c<br>hington Headquarters Services, Directorate f<br>nd Budget, Paperwork Reduction Project (07                                                                                                    | luding the time for reviewing inst<br>comments regarding this burden es<br>or Information Operations and Re<br>04-1833), Washington, DC 2050                                                                                         | tructions, searching existing data sources, gathering and<br>stimate or any other aspect of this collection of information,<br>eports, 1215 Jefferson Davis Highway, Suite 1204, Arlington,<br>03                                                                                                    |               |  |  |  |
| 1. AGENCY USE ONLY (LEAVE BLANK)       2. REPORT DATE       3. REPORT TYPE AND DATES COVERED                                                                                                    |                                                                                                    |                                                                                                    |                                                                                                    |               |  |  |  |
| FHWA-AK-RD-13-07                                                                                                    | October 2012                                                                                                    | Final Report (08/200                                                                                                    | 09-09/2012)                                                                                                    |               |  |  |  |
| 4. TITLE AND SUBTITLE                                                                                                    |                                                                                                    |                                                                                                    | 5. FUNDING NUMBERS                                                                                                    |               |  |  |  |
| Inclusion of LCCA in Alaska Flex                                                                                                    | kible Pavement Design Softw                                                                                                    | vare                                                                                                    | AUTC #309023                                                                                                    |               |  |  |  |
| 6. AUTHOR(S)<br>Ming Lee, Bob McHattie, and Jua                                                                                                    | nyu (Jenny) Liu                                                                                                    |                                                                                                    | DTRT06-G-0011<br>T2-09-09                                                                                                    |               |  |  |  |
| 7. PERFORMING ORGANIZATION NAME<br>Alaska University Transportation Center                                                                                                    | (S) AND ADDRESS(ES)                                                                                                    |                                                                                                    | 8. PERFORMING ORGANIZATION REPORT<br>NUMBER                                                                                                    |               |  |  |  |
| P.O. Box 755900<br>Fairbanks, AK 99775-5900                                                                                                    |                                                                                                    |                                                                                                    | INE/AUTC 12.20                                                                                                    |               |  |  |  |
| 9. SPONSORING/MONITORING AGENCY<br>Alaska Department of Transportation & Public                                                                                                    | NAME(S) AND ADDRESS(ES)<br>Facilities, Research, Development, an                                                                                                    | d Technology Transfer                                                                                                    | 10. SPONSORING/MONITORING AGENCY<br>REPORT NUMBER                                                                                                    |               |  |  |  |
| Research and Innovative Technology Adminis<br>1200 New Jersey Ave., SE, Washington, DC 2                                                                                                    | tration (RITA), U.S. Dept. of Transpor<br>0590                                                                                                    | tation (USDOT)                                                                                                    | FHWA-AK-RD-13-07                                                                                                    |               |  |  |  |
| 11. SUPPLENMENTARY NOTES                                                                                                    |                                                                                                    |                                                                                                    |                                                                                                    |               |  |  |  |
|                                                                                                    |                                                                                                    |                                                                                                    |                                                                                                    |               |  |  |  |
| 12a. DISTRIBUTION / AVAILABILITY STA                                                                                                    | ATEMENT                                                                                                    |                                                                                                    | 12b. DISTRIBUTION CODE                                                                                                    |               |  |  |  |
| No restrictions                                                                                                    |                                                                                                    |                                                                                                    |                                                                                                    |               |  |  |  |
| 13. ABSTRACT (Maximum 200 words)                                                                                                    |                                                                                                    |                                                                                                    |                                                                                                    |               |  |  |  |
| Life cycle cost analysis is a key part for selecti<br>Flexible Pavement Design software has been in<br>analysis for a given project. Including LCCA i<br>infrastructure performance while making more<br>package capable of executing the economic co<br>AKFPD manual, and case studies with comple<br>for the program. It also added new modules, in<br>other modules, "Mechanistic Pavement Design | ng materials and techniques that optim<br>n use since 2004, there is no computerin<br>n the AKFPD software would be of im<br>cost-effective use of the design effort.<br>st analysis and structural analysis funct<br>te analysis processes to help the new us<br>cluding "equivalent single axle loads c<br>" and "Excess Fines Design." | ize the service life of a paven<br>zed analysis tool available to<br>mense benefit to pavement de<br>This study seeks to update th<br>ions. Upon completion, the p<br>ser navigate the software. In t<br>alculation" and "LCCA analy | nent in terms of cost and performance. While the Alask<br>assist pavement engineers in developing this cost<br>esigners, allowing them to routinely improve<br>ne current AKFPD program and create a single software<br>oroject will provide the updated software, a modified<br>the past year, the project team developed a new layout<br>ysis," and designed more user-friendly interfaces for tw | ta<br>e<br>VO |  |  |  |
| 14 KEVWOPDS: Payament design (Esuchn)                                                                                                    | Life cycle costing (Esdmc) Life cycle                                                                                                    | analycis (Esdm) Softwara (                                                                                                    | 15. NUMBER OF PAGES                                                                                                    |               |  |  |  |
| 17 ALT WORDS. Lavement design (Esusin).                                                                                                    | , Ene cycle costing (Estinic), Ene cycle                                                                                                    | anarysis (Esuii), Soitwale (.                                                                                                    |                                                                                                    |               |  |  |  |
|                                                                                                    |                                                                                                    |                                                                                                    | 16. PRICE CODE                                                                                                    |               |  |  |  |
|                                                                                                    |                                                                                                    |                                                                                                    |                                                                                                    |               |  |  |  |
| REPORT                                                                                                    | OF THIS PAGE                                                                                                    | OF ABSTRACT                                                                                                    | FICATION 20. LIMITATION OF ABSTRACT                                                                                                    |               |  |  |  |
| Unclassified                                                                                                    | Unclassified                                                                                                    | Unclassifie                                                                                                    | d N/A                                                                                                    |               |  |  |  |
| NSN 7540-01-280-5500                                                                                                    |                                                                                                    |                                                                                                    | STANDARD FORM 298 (Rev. 2-98)                                                                                                    |               |  |  |  |

Prescribed by ANSI Std. 239-18 298-1

#### Notice

This document is disseminated under the sponsorship of the U.S. Department of Transportation in the interest of information exchange. The U.S. Government assumes no liability for the use of the information contained in this document.

The U.S. Government does not endorse products or manufacturers. Trademarks or manufacturers' names appear in this report only because they are considered essential to the objective of the document.

#### **Quality Assurance Statement**

The Federal Highway Administration (FHWA) provides high-quality information to serve Government, industry, and the public in a manner that promotes public understanding. Standards and policies are used to ensure and maximize the quality, objectivity, utility, and integrity of its information. FHWA periodically reviews quality issues and adjusts its programs and processes to ensure continuous quality improvement.

#### **Author's Disclaimer**

Opinions and conclusions expressed or implied in the report are those of the author. They are not necessarily those of the Alaska DOT&PF or funding agencies.

|                        | SI* (MODERN                | I METRIC) CONVER                     | SION FACTORS                |                      |  |  |  |  |  |
|------------------------|----------------------------|--------------------------------------|-----------------------------|----------------------|--|--|--|--|--|
|                        | APPRO                      | KIMATE CONVERSIONS                   | TO SI UNITS                 |                      |  |  |  |  |  |
| Symbol                 | When You Know              | Multiply By                          | To Find                     | Symbol               |  |  |  |  |  |
|                        |                            | LENGTH                               |                             |                      |  |  |  |  |  |
| in                     | inches                     | 25.4                                 | millimeters                 | mm                   |  |  |  |  |  |
| ft                     | feet                       | 0.305                                | meters                      | m                    |  |  |  |  |  |
| yd                     | yards                      | 0.914                                | meters                      | m                    |  |  |  |  |  |
| mi                     | miles                      | 1.61                                 | kilometers                  | кm                   |  |  |  |  |  |
| . 2                    |                            | AREA                                 |                             | 2                    |  |  |  |  |  |
| In <sup>-</sup>        | square inches              | 645.2                                | square millimeters          | mm <sup>2</sup>      |  |  |  |  |  |
| $\pi$                  | square teet                | 0.093                                | square meters               | m<br>m <sup>2</sup>  |  |  |  |  |  |
| ya<br>ac               | square yard                | 0.836                                | square meters               | (T)<br>bo            |  |  |  |  |  |
| mi <sup>2</sup>        | square miles               | 2 59                                 | square kilometers           | km <sup>2</sup>      |  |  |  |  |  |
|                        |                            |                                      |                             |                      |  |  |  |  |  |
| floz                   | fluid ounces               | 29.57                                | milliliters                 | ml                   |  |  |  |  |  |
| dal                    | gallons                    | 3 785                                | liters                      | 1                    |  |  |  |  |  |
| ft <sup>3</sup>        | cubic feet                 | 0.028                                | cubic meters                | m <sup>3</sup>       |  |  |  |  |  |
| yd <sup>3</sup>        | cubic yards                | 0.765                                | cubic meters                | m³                   |  |  |  |  |  |
|                        | NOTE: Y                    | volumes greater than 1000 L shall be | e shown in m <sup>3</sup>   |                      |  |  |  |  |  |
|                        |                            | MASS                                 |                             |                      |  |  |  |  |  |
| oz                     | ounces                     | 28.35                                | grams                       | g                    |  |  |  |  |  |
| lb                     | pounds                     | 0.454                                | kilograms                   | kg                   |  |  |  |  |  |
| Т                      | short tons (2000 lb)       | 0.907                                | megagrams (or "metric ton") | Mg (or "t")          |  |  |  |  |  |
|                        | -                          | <b>TEMPERATURE</b> (exact deg        | rees)                       |                      |  |  |  |  |  |
| °F                     | Fahrenheit                 | 5 (F-32)/9                           | Celsius                     | °C                   |  |  |  |  |  |
|                        |                            | or (F-32)/1.8                        |                             |                      |  |  |  |  |  |
|                        |                            | ILLUMINATION                         |                             |                      |  |  |  |  |  |
| fc                     | foot-candles               | 10.76                                | lux                         | lx                   |  |  |  |  |  |
| fl                     | foot-Lamberts              | 3.426                                | candela/m <sup>2</sup>      | cd/m <sup>2</sup>    |  |  |  |  |  |
|                        | FC                         | DRCE and PRESSURE or S <sup>-</sup>  | TRESS                       |                      |  |  |  |  |  |
| lbf                    | poundforce                 | 4.45                                 | newtons                     | Ν                    |  |  |  |  |  |
| lbf/in <sup>2</sup>    | poundforce per square inch | 6.89                                 | kilopascals                 | kPa                  |  |  |  |  |  |
|                        | APPROXI                    | MATE CONVERSIONS F                   | ROM SI UNITS                |                      |  |  |  |  |  |
| Symbol                 | When You Know              | Multiply By                          | To Find                     | Symbol               |  |  |  |  |  |
|                        |                            | LENGTH                               |                             |                      |  |  |  |  |  |
| mm                     | millimeters                | 0.039                                | inches                      | in                   |  |  |  |  |  |
| m                      | meters                     | 3.28                                 | feet                        | ft                   |  |  |  |  |  |
| m                      | meters                     | 1.09                                 | yards                       | yd                   |  |  |  |  |  |
| km                     | kilometers                 | 0.621                                | miles                       | mi                   |  |  |  |  |  |
|                        |                            | AREA                                 |                             |                      |  |  |  |  |  |
| mm²                    | square millimeters         | 0.0016                               | square inches               | in <sup>2</sup>      |  |  |  |  |  |
| m²                     | square meters              | 10.764                               | square feet                 | ft <sup>2</sup>      |  |  |  |  |  |
| m <sup>2</sup>         | square meters              | 1.195                                | square yards                | yd²                  |  |  |  |  |  |
| ha<br>lum <sup>2</sup> | hectares                   | 2.47                                 | acres                       | ac                   |  |  |  |  |  |
| КП                     | square kilometers          |                                      | square miles                | ITH                  |  |  |  |  |  |
|                        |                            | VOLUME                               | a • 1                       |                      |  |  |  |  |  |
| mL                     | milliliters                | 0.034                                | fluid ounces                | fl OZ                |  |  |  |  |  |
| L<br>m <sup>3</sup>    | litters                    | 0.204                                | gailons<br>cubic foot       | gai<br><sup>#3</sup> |  |  |  |  |  |
| m <sup>3</sup>         | cubic meters               | 1 307                                | cubic vards                 | vd <sup>3</sup>      |  |  |  |  |  |
|                        |                            | MASS                                 |                             | yu                   |  |  |  |  |  |
| a                      | grams                      | 0.035                                | OUDCES                      | 07                   |  |  |  |  |  |
| 9<br>ka                | kilograms                  | 2 202                                | pounds                      | lb                   |  |  |  |  |  |
| Mg (or "t")            | megagrams (or "metric ton' | ') 1.103                             | short tons (2000 lb)        | T                    |  |  |  |  |  |
| <u> </u>               | -                          | <b>TEMPERATURE</b> (exact deg        | rees)                       |                      |  |  |  |  |  |
| °C                     | Celsius                    | 1.8C+32                              | Fahrenheit                  | °F                   |  |  |  |  |  |
| -                      |                            |                                      |                             |                      |  |  |  |  |  |
| lx                     | lux                        | 0.0929                               | foot-candles                | fc                   |  |  |  |  |  |
| cd/m <sup>2</sup>      | candela/m <sup>2</sup>     | 0.2919                               | foot-Lamberts               | fl                   |  |  |  |  |  |
|                        | FC                         | RCF and PRESSURE or S                | TRESS                       |                      |  |  |  |  |  |
| N                      | n a undan a                | 0.225                                | poundforce                  | lbf                  |  |  |  |  |  |
|                        | newtons                    |                                      |                             |                      |  |  |  |  |  |
| kPa                    | kilopascals                | 0.145                                | poundforce per square inch  | lbf/in <sup>2</sup>  |  |  |  |  |  |

\*SI is the symbol for the International System of Units. Appropriate rounding should be made to comply with Section 4 of ASTM E380. (Revised March 2003)

### **Table of Contents**

| Addendum Part 1: Introduction and Installing the New Software1                                                           |
|----------------------------------------------------------------------------------------------------|
| Introduction1                                                                                                    |
| Software Installation1                                                                                                   |
| New Project                                                                                                    |
| Addendum Part 2: Equivalent Single Axle Load (ESAL)—Calculations Using New Software                                      |
| ESAL Calculation                                                                                                    |
| Addendum Part 3: Life Cycle Cost Analysis (LCCA) Calculation—AKFPD Manual Chapter 9 & Calculations<br>Using New Software |
| Life Cycle Cost Analysis                                                                                                 |

## List of Figures

| Figure 1 AKFPD 2012 Beta Software Setup Wizard                                   | 2    |
|----------------------------------------------------------------------------------|------|
| Figure 2 Select Installation Folder                                              | 3    |
| Figure 3 Accessing Data Folder Properties                                        | 4    |
| Figure 4 Uncheck Read-only Attribute of the Data Folder                          | 5    |
| Figure 5 Edit Security Setting of the Data Folder                                | 6    |
| Figure 6 Program Title Window                                                    | 7    |
| Figure 7 Creating a New Project in AKFPD2012                                     | 8    |
| Figure 8 Project Info Dialog Box                                                 | 9    |
| Figure 9 Save As Dialog Box                                                      | . 10 |
| Figure 10 Project Workbook                                                       | . 11 |
| Figure 11 Modules/ESAL Calculation                                               | . 12 |
| Figure 12 ESAL Calculation Data Entry Window                                     | . 13 |
| Figure 13 ESAL Calculation Data Entry Window with Results                        | . 14 |
| Figure 14 The ESAL Worksheet with Input Data and Calculation Results             | . 15 |
| Figure 15 Save the Project Workbook                                              | . 16 |
| Figure 16 Save the Project Workbook As Different Files (XML or Excel)            | . 16 |
| Figure 38 Cash Flow Diagram for Alternative #1                                   | . 21 |
| Figure 39 Cash Flow Diagram for Alternative #2                                   | .21  |
| Figure 40 Graphical Comparison of NPV of Alternatives #1 and #2                  | . 22 |
| Figure 41 Creating a New Project in AKFPD2012                                    | . 27 |
| Figure 42 Project Info Dialog Box                                                | . 28 |
| Figure 43 Save As Dialog Box                                                     | . 29 |
| Figure 44 Project Workbook                                                       | . 30 |
| Figure 45 LCCA Worksheet                                                         | .31  |
| Figure 46 Modules/Life Cycle Cost Analysis                                       | . 32 |
| Figure 47 Life Cycle Cost Analysis Input Data Window (A1/R1 Tab)                 | . 33 |
| Figure 48 Life Cycle Cost Analysis Input Data Window (A1/R2 Tab)                 | . 34 |
| Figure 49 Life Cycle Cost Analysis Data Input Window (A2/R1 Tab)                 | . 35 |
| Figure 50 Life Cycle Cost Analysis Data Input Window (A2/R2 Tab)                 | .36  |
| Figure 51 LCCA Worksheets (Alternative 1, Initial Construction)                  | . 37 |
| Figure 52 LCCA Worksheets (Alternative 1, Rehabilitation at Years 15 and 25)     | . 38 |
| Figure 53 LCCA Worksheets (Alternative 1, Reconstruction at Year 32)             | . 39 |
| Figure 54 LCCA Worksheets (Alternative 2, Initial Construction)                  | . 40 |
| Figure 55 LCCA Worksheets (Alternative 2, Rehabilitation at Years 15, 20 and 25) | .41  |
| Figure 56 LCCA Worksheets (Alternative 2, Reconstruction at Year 30)             | .42  |
| Figure 57 LCCA Worksheets (Cash Flow Diagram)                                    | . 43 |
| Figure 58 LCCA Summary Worksheet (the Input Data portion)                        | .44  |
| Figure 59 LCCA Summary Worksheet (the Output Data portion)                       | .44  |

| Figure 60 Save the LCCA Worksheets as an Excel File                     | 45 |
|-------------------------------------------------------------------------|----|
| Figure 61 Save As an Excel File Dialog Box                              | 46 |
| Figure 62 LCCA Summary Copied to the Project Workbook                   | 47 |
| Figure 63 An AKFPD Project Files (Project Workbook and LCCA Worksheets) | 48 |
| Figure 64 Save the Project Workbook to the Original Project File        | 49 |
| Figure 65 Save the Project Workbook as Different Files                  | 50 |

### List of Tables

| Table 1 Performance Periods and Activity Timing for Sample Project | 18 |
|--------------------------------------------------------------------|----|
| Table 2 Estimated Costs for Sample Project                         | 19 |
| Table 3 Cash Flow Table for Sample Project                         | 20 |
| Table 4 Spreadsheet Output from Sample Hypothetical Analysis       | 21 |
| Table 5 Input Variables for the AKFPD2012 LCCA Example             | 24 |

### Addendum Part 1: Introduction and Installing the New Software

#### Introduction

The Alaska Flexible Pavement Design (AKFPD) 2012 software is designed to implement the design analysis methods of the Alaska Flexible Pavement Design Manual of the Alaska Department of Transportation and Public Facilities (AKDOT&PF). The AKFPD 2012 software is programmed with Microsoft Visual Studio 2008 in the Windows 7 environment. The compiled software is a 64-bit application that is not compatible with legacy software executables that are 8-bit or older.

In the current edition, pavement design modules of Mechanistic Design and Excess Fine Design are made inactive, because the mechanistic design method requires an old executable Elsym5 (i.e., the file is *ElsymZ.exe*) to perform the calculation. However, Elsym5 is an 8-bit executable and cannot be run in the Windows 7 environment. Thus, since pavement design methods mechanistic design and excess fine are often used together, program features created for pavement design are all disabled in the current edition. It is expected that Elsym5 will be updated to 64 bit in a later date and pavement design features will be activated then.

The modules that are activated in the current edition are ESAL calculation and Life Cycle Cost Analysis (LCCA). The ESAL calculation component is essentially a graphical user interface that facilitates the data entry and ESAL calculation tasks that were previously performed by the engineers and analysts of AK DOT & PF using a Microsoft Excel spreadsheet. The LCCA component is a brand new software tool that is designed specifically for the new LCCA chapter (i.e., Chapter 9) of the Alaska Flexible Pavement Design Manual.

The AKFPD 2012 software adopts a workbook/worksheets approach similar to Microsoft Excel for project data and task management. That is, a workbook with multiple worksheets is first created and saved for a design/analysis project. Each worksheet of the workbook is then used to store the input and output data of a particular analysis (i.e., ESAL calculation and LCCA) pertaining to the project. For each analysis method, the AKFPD 2012 software uses specially designed user interfaces for data entry and analysis results together with the original inputs are written on the corresponding worksheets of the project workbook. The completed workbook can eventually be saved as an Excel file to facilitate reporting with Microsoft Word and Powerpoint.

#### **Software Installation**

Included with this Tutorial are the setup files for the Beta version of AKFPD 2012 software.

To install the software, simply run the setup.exe file by double clicking at the file in Windows Explorer. The Setup Wizard will appear to guide you through the setup process (Figure 1).

| 🛱 AKFPD 2012 Beta                                                                                    |                                                                                                    |                                                                                                    |
|----------------------------------------------------------------------------------------------------|----------------------------------------------------------------------------------------------------|----------------------------------------------------------------------------------------------------|
| Welcome to the AKI                                                                                   | FPD 2012 Beta Setup                                                                                          | Wizard                                                                                                   |
| The installer will guide you thro                                                                    | ugh the steps required to install A                                                                          | KFPD 2012 Beta on your computer.                                                                         |
| WARNING: This computer prog<br>Unauthorized duplication or dis<br>or criminal penalties, and will be | gram is protected by copyright law<br>tribution of this program, or any p<br>e prosecuted to the maximum ext | w and international treatles.<br>ortion of it, may result in severe civil<br>ent possible under the law. |
|                                                                                                    | Cancel                                                                                                    | <back next=""></back>                                                                                    |

Figure 1 AKFPD 2012 Beta Software Setup Wizard

After clicking next, the second dialog box asks you to specify the directory where the software is to be installed (Figure 2).

| 🖁 AKFPD 2012 Beta                                                        |                                      |
|--------------------------------------------------------------------------|--------------------------------------|
| Select Installation Folder                                               |                                      |
| The installer will install AKFPD 2012 Beta to the following folder.      |                                      |
| To install in this folder, click "Next". To install to a different folde | r, enter it below or click "Browse". |
| <u>F</u> older:                                                          |                                      |
| C:\Program Files\AUTC\AKFPD 2012 Beta\                                   | Browse                               |
|                                                                          | Disk Cost.,.                         |
| Install AKFPD 2012 Beta for yourself, or for anyone who uses             | this computer:                       |
| O Everyone                                                               |                                      |
| 💽 Just me                                                                |                                      |
| Cancel                                                                   | < Back Next >                        |

Figure 2 Select Installation Folder

After determining the directory to install the software, clicking Next will begin the installation process. When it is done, you will be notified that the installation is finished and a shortcut icon is placed on the computer desktop.

Before you can run the program, depending on the security setup of your computer and the directory you selected, if you install the software in the C:\Program Files(X86)\ directory you may need to make the data folder under the program directory available to all users:

- C:\Program Files(X86)\AUTC\AKFPD 2012\Data (Windows 7)
- C:\Program Files\AUTC\AKFPD 2012 \Data (Windows XP)

To do this, in Windows Explorer, find the two folders and use the right mouse button to access the Properties page of the folder (Figure 3).

| RoadUpgradeSo       Open         NetTopologySuit       Open in new window         MapSuiteCore.dll       Share with         GeoAPI.dll       Share with         DesktopEdition.x       Add to archive         MapSuiteCore.xn       Add to "Data.rar"         DesktopEdition.dll       Compress and email         RoadUpgradeSo       Compress to "Data.rar" and email         RoadUpgradeSo       Compine supported files in Acrobat |
|----------------------------------------------------------------------------------------------------|
| RoadUpgradeSo   Image: Construct a security   Send to   Cut   Copy   Create shortcut   Delete   Rename   Open folder location                                                                                                    |

Figure 3 Accessing Data Folder Properties

When the Properties page of the Data folder appears, first uncheck the Read-only attributes (Figure 4), because the software will read and write to files in this folder.

| General Sharin | g Security   | Previous Version   | ns                           |
|----------------|--------------|--------------------|------------------------------|
| 1              | Data         |                    |                              |
| Туре:          | File folder  |                    |                              |
| Location:      | C:\Users\N   | //SL\Documents\V   | isual Studio 2008\Projects\F |
| Size:          | 27.7 MB (2   | 9,071,425 bytes)   |                              |
| Size on disk:  | 27.7 MB (2   | 9,073,408 bytes)   |                              |
| Contains:      | 2 Files, 0 F | olders             |                              |
| Created:       | Thursday.    | March 29, 2012, 7: | 40:08 PM                     |
| Attributes:    | Read-c       | only (Only applies | to files in folder)          |
|                | Hidden       |                    | Advanced                     |
|                |              |                    |                              |
|                |              |                    |                              |
|                |              |                    |                              |

Figure 4 Uncheck Read-only Attribute of the Data Folder

Next, go to the Security tab of the properties page. Make sure the user of the software have full control of the folder (Figure 5). If not, use the Edit button to assign full control to the intended user.

| General Sharing Security Previo    | ous Versions             |              |
|------------------------------------|--------------------------|--------------|
| Object name: C:\Users\MSL\D        | ocuments\Visual Studio 2 | 008\Projects |
| Group or user names:               |                          |              |
| & SYSTEM                           |                          |              |
| MSL (MSL-PC\MSL)                   |                          |              |
| & Administrators (MSL-PC\Admin     | nistrators)              |              |
|                                    |                          |              |
|                                    |                          |              |
| To change permissions, click Edit. | E                        | Edit         |
| 5                                  |                          | 6.02         |
| Permissions for MSL                | Allow                    | Deny         |
| Full control                       | ×                        | *            |
| Modify                             |                          |              |
| Read & execute                     | .9                       | H            |
| List folder contents               | -2                       |              |
| Read                               | 8                        |              |
| Write                              | 20                       | ÷            |
| For special permissions or advance | ced settings.            | vanced       |
| click Advanced.                    | nu                       | Valleeu      |
| Learn shoul access control and pa  | missions                 |              |
| Lean about access control and pe   | annasiona                |              |

Figure 5 Edit Security Setting of the Data Folder

#### **New Project**

Upon launching the program, users are first greeted by the program title window that is to display the software version, authorship, and copyright ownership information (Figure 6). This window is also displayed after users go to Help/About AKFPD2012. This window will go away after a few seconds of lag time. After that the user will see the program main window of AKFPD 2012 (Figure 7).

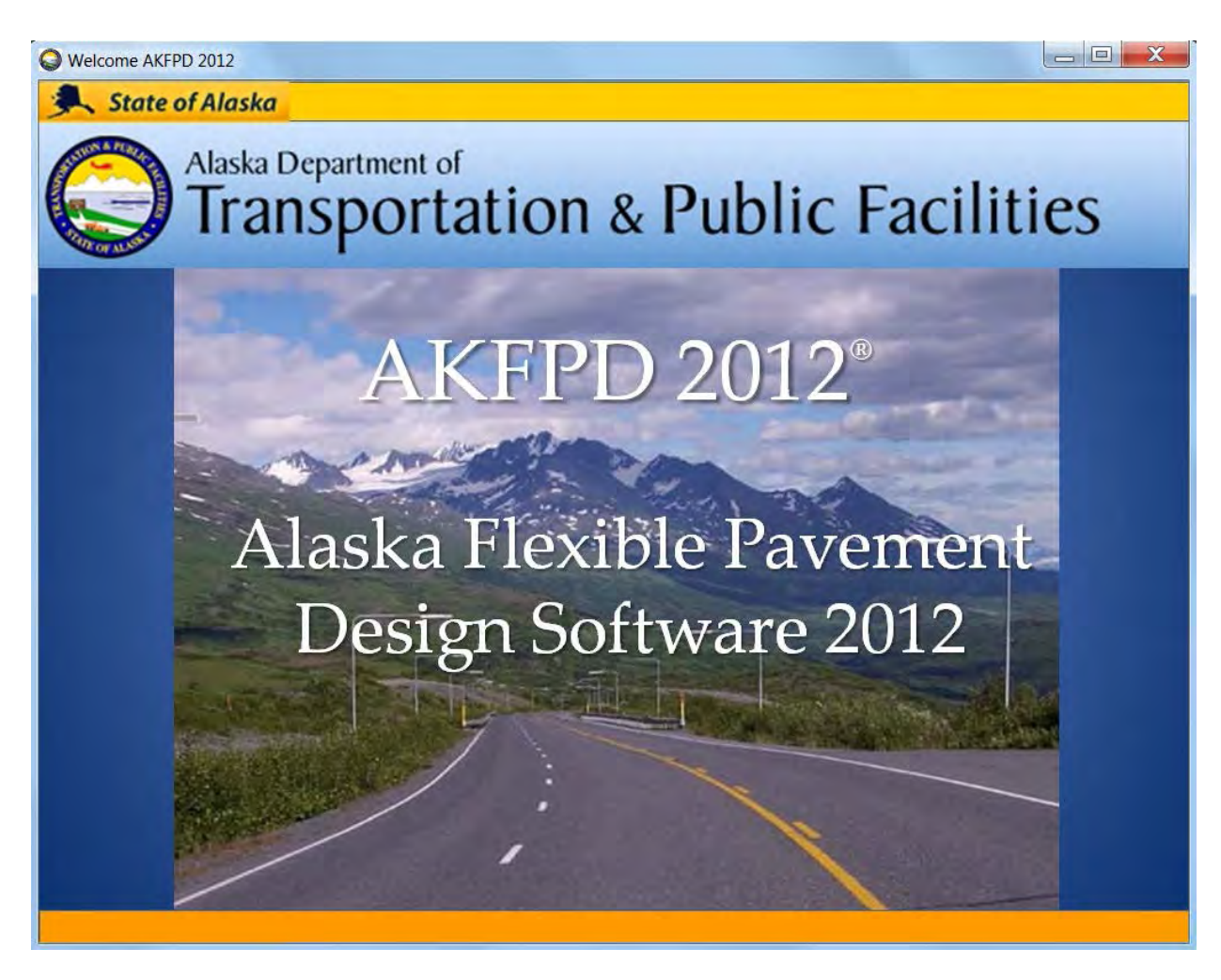

Figure 6 Program Title Window

To perform an analysis with AKFPD2012, a new project is first created by going to File/New (Figure 7).

| 🔾 Ala | ska Flexib | le Paveme | ent Desig | 1 2012 |  |  |  |
|-------|------------|-----------|-----------|--------|--|--|--|
| File  | Сору       | Modules   | View      | Help   |  |  |  |
|       | New        |           |           |        |  |  |  |
|       | Open       |           |           |        |  |  |  |
|       | Close All  |           |           |        |  |  |  |
|       | Save       |           |           |        |  |  |  |
|       | Save As    | - P -     |           |        |  |  |  |
|       | Print      |           |           |        |  |  |  |
| -     | Exit       | _         |           |        |  |  |  |
|       |            |           |           |        |  |  |  |
|       |            |           |           |        |  |  |  |
|       |            |           |           |        |  |  |  |
|       |            |           |           |        |  |  |  |
|       |            |           |           |        |  |  |  |
|       |            |           |           |        |  |  |  |
|       |            |           |           |        |  |  |  |
|       |            |           |           |        |  |  |  |
|       |            |           |           |        |  |  |  |
|       |            |           |           |        |  |  |  |
|       |            |           |           |        |  |  |  |
|       |            |           |           |        |  |  |  |
|       |            |           |           |        |  |  |  |
|       |            |           |           |        |  |  |  |
|       |            |           |           |        |  |  |  |

Figure 7 Creating a New Project in AKFPD2012

On the ensuring dialog box Project Info (Figure 8), enter information that identifies the project. The Mechanistic Design options let users specify the design of a New pavement structure or an Overlay Design. After specifying project information, clicking at the **Save** button will open the typical Windows Save As dialog box (Figure 9).

| Alaska Flexible Pavemer      | nt Design 2012 |                          |  |
|------------------------------|----------------|--------------------------|--|
| File Copy Modules            | View Help      |                          |  |
| Project Info                 |                |                          |  |
| Project Info<br>Project Name |                | Designer                 |  |
| Project Number               |                | Date 02/07/2013 10:38 PM |  |
| Number of Lanes              | 2 👻            |                          |  |
|                              |                | Cancel Save              |  |
|                              |                |                          |  |
|                              |                |                          |  |
|                              |                |                          |  |
|                              |                |                          |  |
|                              |                |                          |  |
|                              |                |                          |  |
|                              |                |                          |  |
|                              |                |                          |  |
|                              |                |                          |  |
|                              |                |                          |  |
|                              |                |                          |  |
|                              |                |                          |  |
|                              |                |                          |  |
|                              |                |                          |  |

Figure 8 Project Info Dialog Box

| 🔘 🐌 « Documents                                              | Visual Studio 2008 Projects AKPFD2012 | - ++ Search AKPFD2012 🔎 |
|--------------------------------------------------------------|---------------------------------------|-------------------------|
| rganize • New folder                                         |                                       | ≣ → 0                   |
| Favorites<br>E Desktop                                       | Documents library     AKPFD2012       | Arrange by: Folder -    |
| bownloads                                                    | Name                                  | Date modified           |
| Recent Places                                                | E AKFPD 2012 Beta Installation        | 8/20/2012 11:08         |
| Libraries                                                    | AKDOTPavementDesign                   | 1/31/2013 12:01         |
|                                                              | 🖆 LifeCycleSpread.xml                 | 2/9/2012 3:16 PM        |
| A Music                                                      | MechanisticResultForm.xml             | 6/5/2012 9:30 PM        |
| Pictures                                                     | 😤 Example1.xml                        | 8/20/2012 2:03 P        |
| Uideos                                                       | Example Hypothetical LCCA-lcca.xml    | 9/29/2012 1:47 A        |
|                                                              | 🖺 Example Hypothetical LCCA.xml       | 9/29/2012 1:47 A 🖕      |
| Computer                                                     | <ul> <li>✓ [</li></ul>                |                         |
| File name: Exampl                                            | e 1.xml                               | <b>√</b>                |
| Save as type: XML file                                       | s (*.xml)                             | •                       |
|                                                              |                                       |                         |
| Hide Folders                                                 |                                       | Save Cancel             |
| File name: Example<br>Save as type: XML file<br>Hide Folders | s (*:xml)                             | Save Cancel             |

Figure 9 Save As Dialog Box

On the Save As dialog box, enter a file name (e.g., *Example 1.xml*) in the desired directory for the new project and click at the **Save** button. The project workbook (Figure 10) will appear after the file is successfully created. The \*.xml file is the data format adopted for the AKFPD2012 software. Although the XML file format is common to many software, the files saved by AKFPD2012 are effectively processed and displayed by only the AKFPD2012 software.

| Workbo | ook: Eliot Highway MP 102 | -110                     |   |   |   |   |   |   |   | ×   |
|--------|---------------------------|--------------------------|---|---|---|---|---|---|---|-----|
|        | А                         | В                        | С | D | E | F | G | н | Î |     |
| 1      | Project Information:      | Eliot Highway MP 102-110 |   |   |   |   |   |   |   |     |
| 2      | Project Nnumber.          | MG-168                   |   |   |   |   |   |   |   |     |
| 3      | Designer:                 | Angelina Jolie           |   |   |   |   |   |   |   |     |
| 4      | Date:                     | 2/7/2013 10:38:34 PM     |   |   |   |   |   |   |   |     |
| 5      |                           |                          |   |   |   |   |   |   |   |     |
| 6      | Number of Lanes:          | 2                        |   |   |   |   |   |   |   | _   |
| 7      |                           |                          |   |   |   |   |   |   |   |     |
| 8      |                           |                          |   |   |   |   |   |   |   |     |
| 9      |                           |                          |   |   |   |   |   |   |   | - 1 |
| 10     |                           |                          |   |   |   |   |   | _ |   |     |
| 1      |                           |                          |   |   |   |   |   |   |   | =   |
| 2      |                           |                          |   |   |   |   |   |   |   | _   |
| 3      |                           |                          |   |   |   |   |   |   |   |     |
| 4      |                           |                          |   |   |   |   |   | _ |   |     |
| 5      |                           |                          |   |   |   |   |   |   |   |     |
|        |                           |                          |   |   |   |   |   |   |   |     |
|        |                           |                          |   |   |   |   |   |   |   |     |
|        |                           |                          |   |   |   |   |   |   |   |     |
|        |                           |                          |   |   |   |   |   |   |   |     |

Figure 10 Project Workbook

Figure 10 shows that a project workbook contains three worksheets: Project Info, ESAL, and LCCA. Project Info contains basic project information that was previously entered in the Project Info dialog box. Except for the Project Info sheet, each worksheet is designed to store the input and output variables of a particular pavement design analysis.

### Addendum Part 2: Equivalent Single Axle Load (ESAL)—Calculations Using New Software

#### **ESAL Calculation**

To begin an ESAL calculation with the software, when the project workbook is opened, go to Modules/ESAL Calculation (Figure 11). This will bring up the ESAL Calculation data entry window (Figure 12).

| Copy N  | lodules | View Help                 |                                   |                      |                        |   |     |
|---------|---------|---------------------------|-----------------------------------|----------------------|------------------------|---|-----|
|         | Basic F | Project Data              |                                   |                      |                        |   |     |
| -       | ESAL C  | Calculation               |                                   |                      |                        |   |     |
| Workb   | Life Cy | cle Cost Analysis         |                                   |                      |                        |   | •   |
| -       | A       | В                         | C                                 | D                    | E                      | F | E   |
| 1       |         |                           | -                                 | Traffic Data for Des | ign and Historic ESALs |   |     |
| 2       |         |                           | Design Data Input                 |                      |                        |   |     |
| 3       |         | Design Construction Year. |                                   |                      |                        |   |     |
| 4       |         | Design Length in Years:   |                                   |                      |                        |   |     |
| 5       |         | Base Year.                |                                   |                      |                        |   |     |
| 6       |         | Base Year Total AADT:     |                                   |                      |                        |   |     |
| 7       |         | Growth Rate % per Year:   |                                   |                      |                        |   |     |
| 8       |         |                           | and a second second second second |                      | <u></u>                |   |     |
| 9       |         | % 0                       | Base Year AADT for Eacl           | h Lane               | 4                      | - |     |
| 10      |         | Lane                      |                                   | %                    |                        |   | =   |
| 11      |         | 1                         |                                   | . Y                  |                        |   |     |
| 12      |         | 2                         |                                   |                      |                        | - |     |
| 13      |         | 3                         |                                   |                      |                        | - |     |
| 14      |         | 4                         |                                   |                      |                        |   |     |
| 15      |         | 5                         |                                   |                      |                        |   |     |
| 10      |         | 6                         |                                   |                      | -                      |   |     |
| 17      |         |                           | 1.15                              | % AADT in            |                        |   |     |
| 18      |         | Truck Category            | Load Factor                       | Truck Category       | <u></u>                |   |     |
| 19      |         | 2-Axle                    |                                   |                      | -                      |   |     |
| 20      |         | 3-Axle                    |                                   |                      | -                      |   |     |
| 21      |         | 4-Axle                    |                                   |                      |                        |   |     |
| 22      |         | 5-Axie                    |                                   |                      | -                      |   |     |
| 23      |         | >=o-AXIe                  |                                   |                      |                        |   |     |
| 25      |         | Total Design FSALe        |                                   |                      |                        |   | - F |
| 26      |         | Total Design ESALS.       |                                   |                      | 1                      |   |     |
|         |         | and the second second     |                                   |                      |                        | 1 |     |
| 4 4 5 1 | Project | Info ESAL LCCA            |                                   |                      |                        |   |     |

Figure 11 Modules/ESAL Calculation

| SAL Calculation: Eliot Highway MP 102-110           |                                                     |
|-----------------------------------------------------|-----------------------------------------------------|
| Base Data                                           | Historic Data                                       |
|                                                     | Calculate Historic ESALs                            |
| Design Construction Year                            | Historic Construction Year                          |
| Base Year                                           |                                                     |
| Base Year Total AADT                                | Backcast % per Year                                 |
| Growth Rate % per Year                              |                                                     |
| Lane No. % of Base Year AADT by Lane                | Lane No. % of Historic AADT by Lane                 |
| 1                                                   | 1                                                   |
| 2                                                   | 2                                                   |
| 3                                                   | 3                                                   |
| 4                                                   | 4                                                   |
| 5                                                   | 5                                                   |
| 6                                                   | 6                                                   |
| Truck Category Load Factor % AADT in Truck Category | Truck Category Load Factor % AADT in Truck Category |
| 2-Axle 0.5                                          | 2-Axle 0.5                                          |
| 3-Axle 0.85                                         | 3-Axle 0.85                                         |
| 4-Axle 1.2                                          | 4-Axle 1.2                                          |
| 5-Axle 1.55                                         | 5-Axle 1.55                                         |
| >=6-Axle 2.24                                       | >=6-Axle 2.24                                       |
|                                                     |                                                     |
| Total Design ESALs:                                 | Total Historical ESALs:                             |
| Cancel                                              | late Save/Close                                     |

Figure 12 ESAL Calculation Data Entry Window

The left hand side of the ESAL data window is for the design ESAL calculation. The right hand side is for historic ESAL calculation that is used for overlay pavement design. The total Design ESALs and the Total Historic ESALs text boxes are to be filled with the final results of the calculation. Historic ESAL calculation will not be carried out unless the Calculate Historic ESAL is checked. The Load Factor numbers are default values used by AK DOT & PF.

Once the data entry is completed, clicking at the **Calculate** button will perform the calculation and fill the two ESAL text boxes with the corresponding results. The **Calculate** button keeps the ESAL Calculation window open and active (see Figure 13) such that users can examine the results, change input data and recalculate if necessary.

| ESAL Calculation:   | ESAL Calculation |                          |                      |                 |                          |
|---------------------|------------------|--------------------------|----------------------|-----------------|--------------------------|
| Base Data           |                  |                          | Historic Data        |                 |                          |
|                     |                  |                          | Calculate Histor     | ric ESALs       |                          |
| Design Construction | Year 2020        |                          | Historic Constructio | n Year 1990     | _                        |
| Bas                 | e Year 2003      |                          |                      |                 |                          |
| Base Year Total     | AADT 1600        |                          | Backcast % pe        | erYear 1.6      |                          |
| Growth Rate % per   | Year 2.5         |                          |                      |                 |                          |
| Lane No.            | % of Base Ye     | ear AADT by Lane         | Lane No.             | % of Historic / | AADT by Lane             |
| 1                   | 60               |                          | 1                    | 50              |                          |
| 2                   | 40               | -                        | 2                    | 50              | _                        |
| 3                   | 0                |                          | 3                    | 0               |                          |
| 4                   | 0                |                          | 4                    | 0               |                          |
| 5                   | 0                |                          | 5                    | 0               |                          |
| 6                   | 0                |                          | 6                    | 0               |                          |
| Truck Category      | Load Factor      | % AADT in Truck Category | Truck Category       | Load Factor     | % AADT in Truck Category |
| 2-Axle              | 0.5              | 2                        | 2-Axle               | 0.5             | 2                        |
| 3-Axle              | 0.85             | 4                        | 3-Axle               | 0.85            | 4                        |
| 4-Axle              | 1.2              | 4                        | 4-Axle               | 1.2             | 4                        |
| 5-Axle              | 1.55             | 3                        | 5-Axle               | 1.55            | 3                        |
| >=6-Avle            | 2.24             | 1                        | >=6-Axle             | 2.24            | 1                        |

Figure 13 ESAL Calculation Data Entry Window with Results

Once users are satisfied with the results, clicking at the **Save/Close** button will close the ESAL calculation window and copy the calculation results to the ESAL worksheet of the project workbook. If not already turned to, clicking at the ESAL tab of the workbook will turn to the ESAL worksheet (Figure 14).

| A               | 0                        | C                           | D                                 | E                          | 1F              | G                          | H                          |                                   | ¥                                  |
|-----------------|--------------------------|-----------------------------|-----------------------------------|----------------------------|-----------------|----------------------------|----------------------------|-----------------------------------|------------------------------------|
|                 |                          |                             | Traffic Data for Design a         | nd Historic ESALs          |                 |                            |                            |                                   |                                    |
|                 |                          | Design Data Input           |                                   |                            |                 |                            | Historic Data Input        |                                   |                                    |
|                 | Design Construction Year |                             | 2020                              |                            |                 | Historic Construction Year |                            | 1990.                             |                                    |
|                 | Design Longth in Years   |                             | 17                                |                            |                 |                            |                            |                                   |                                    |
|                 | Base Year                |                             | 2003                              |                            | _               | Backcast % per Year        |                            | 16                                |                                    |
|                 | Base Veer Total AADT     |                             | 1600                              |                            |                 |                            |                            |                                   |                                    |
|                 | Growth Rate % per Year:  |                             | 25                                |                            |                 |                            |                            |                                   |                                    |
| -               |                          | of Base Year AADT for East  | hLave                             |                            |                 | 5                          | of Base Year AADT for Each | Lhne                              | 1                                  |
|                 | Lare                     |                             | 5                                 |                            |                 | Lore                       |                            | 3                                 |                                    |
|                 | 1                        |                             | 60                                |                            |                 | 1                          |                            | 50                                |                                    |
|                 | 2                        |                             | 40                                |                            |                 | 2                          |                            | -90                               |                                    |
|                 | 3                        |                             | 0                                 |                            |                 | 3                          |                            | - Q                               |                                    |
|                 | 4                        |                             | 0                                 | 1                          |                 | 4                          |                            | 0                                 |                                    |
|                 | 5                        |                             | 0                                 |                            | 2               | 5                          |                            | 0                                 | -                                  |
|                 | 6                        |                             | 0                                 |                            |                 | 6                          |                            | 0                                 |                                    |
|                 |                          |                             |                                   |                            | _               |                            |                            |                                   |                                    |
|                 | Truck Catigory           | Losd Factor                 | S AADT in<br>Truck Category       |                            |                 | Truck Category             | Losd Factor                | S AADT in<br>Truck Category       |                                    |
|                 | Z-Axie                   | 0.5                         | 2                                 |                            |                 | 2-Axie                     | 0.5                        | 2                                 |                                    |
| -               | 3-Axie                   | 0,85                        | 4                                 |                            |                 | 3-Axie                     | 0.85                       | 4                                 | -                                  |
|                 | 4-AxW                    | 12                          | -4                                |                            |                 | 4-Axie-                    | 1.2                        | 4                                 | 1                                  |
|                 | 5-Axia                   | 1.55                        | 3                                 |                            |                 | 5-Axle                     | 1.55                       | 3                                 |                                    |
|                 | >=6-Aate                 | 2.24                        | 1                                 |                            | 1               | 3+5-Axle                   | 2.24                       | 1                                 |                                    |
|                 | Total Design FSALs       |                             | NICOL I                           |                            |                 | Total History FSALs        | 16                         | 00503                             | 1                                  |
|                 |                          |                             |                                   |                            |                 |                            |                            |                                   |                                    |
|                 |                          | Construction Year ESA       | Calculations                      |                            | 1               |                            | Historic Construction Yes  | r ESAL Calculations               |                                    |
| usix Califyliny | Design Lane<br>AADT      | * AADT in<br>Truck Category | Load Factor for<br>Truck Category | Construction Year<br>ESALs | Truck Catilgory | Design Lares<br>AADT       | Truck Category             | Load Factor for<br>Truck Category | Historic Construction Vea<br>ESALs |
| 2-Axle          | 1461                     | .2                          | 0.5                               | 5333                       | 2-Axle          | 756                        | 2                          | 0.6                               | 2759                               |
| 3-Azla          | 1461                     | 4                           | 0.35                              | 18131                      | 3-Axle          | 756                        | 4                          | 0.85                              | 9382                               |
| 6-Axde          | 1461                     | 4                           | 12                                | 25597                      | d-Axle          | 756                        | 4                          | 12                                | 13245                              |
| 5-Axle          | 1463                     | 3                           | 1.55                              | 24797                      | 5-Axle          | 756                        | 3                          | 155                               | 12831                              |
| >+6-Axle        | 1461                     | 1                           | 2.24                              | 11945                      | swit-Aode       | 756                        | 1                          | 2.24                              | 6181                               |
|                 | 1                        |                             | Total Construction Vear ESALs     | 85803                      |                 |                            | Total Histor               | x Year ESALs                      | 44396                              |

Figure 14 The ESAL Worksheet with Input Data and Calculation Results

To save the workbook at its current state, users can go to **File/Save** (Figure 15). This will save the workbook to the original file (e.g., *Example 1.xml*).

| ile Module | s View     | Help                     |                            |                             |                      |              |
|------------|------------|--------------------------|----------------------------|-----------------------------|----------------------|--------------|
| New Ct     | rl+N       |                          |                            |                             |                      |              |
| Open Ct    | rl+0       |                          |                            |                             |                      |              |
| Close Ci   | trl+C iula | ation                    |                            |                             |                      |              |
| Save C     | trl+S      | P                        |                            | 0                           | -                    | -            |
| Save As    | -          | D                        | C                          | U<br>Traffic Data for Desig | n and Historic ESALs | F            |
| Drint C    | trl±D      |                          | Design Data Input          | Hame Data for Desig         |                      |              |
| Fine C     |            | Design Construction Year | Design Data input          | 2020                        |                      |              |
| EXIT C     |            | Design Length in Years:  |                            | 17                          |                      |              |
| 5          |            | Base Year:               |                            | 2003                        |                      |              |
| 6          |            | Base Year Total AADT:    |                            | 1600                        |                      |              |
| 7          |            | Growth Rate % per Year:  |                            | 2.5                         |                      |              |
| 8          |            |                          | 7                          |                             |                      |              |
| 9          | 1          | % c                      | of Base Year AADT for Each | Lane                        |                      |              |
| 10         |            | Lane                     |                            | %                           | 4                    |              |
| 11         |            | 1                        |                            | 60                          | 12                   |              |
| 12         |            | 2                        |                            | 40                          |                      |              |
| 13         |            | 3                        |                            | 0                           |                      |              |
| 14         |            | 4                        |                            | 0                           |                      | 1.1.1        |
| 15         |            | 5                        |                            | 0                           |                      |              |
| 16         |            | 6                        |                            | 0                           |                      |              |
| 17         |            |                          |                            |                             |                      |              |
| 18         |            | Truck Category           | Load Factor                | % AADT in<br>Truck Category |                      |              |
| 19         |            | 2-Axle                   | 0.5                        | 2                           | 1                    |              |
| 20         |            | 3-Axle                   | 0.85                       | 4                           |                      |              |
| 21         |            | 4-Axle                   | 1.2                        | 4                           |                      |              |
| 22         | 1          | 5-Axle                   | 1.55                       | 3                           | -                    |              |
| 23         |            | >=6-Axle                 | 2.24                       | 1                           |                      |              |
| 24         |            |                          |                            |                             |                      |              |
| 25         |            | Total Design ESALs:      | 1.                         | 90256                       |                      |              |
| 26         |            |                          |                            | 01-15                       |                      | 1            |
| 21         |            | Design Lans              | % AADT in                  | Lood Easter for             | Construction Veer    |              |
| 28 Truck C | ategory    | AADT                     | Truck Category             | Truck Category              | ESALs                | Truck Catego |
| 29 2-A     | xle        | 1461                     | 2                          | 0.5                         | 5333                 | 2-Axle       |
| 30 3-A     | xle        | 1461                     | 4                          | 0.85                        | 18131                | 3-Axle       |

Figure 15 Save the Project Workbook

Alternatively, the workbook can be saved as a different XML file (i.e., specific format for the AKPFD2012) or an Excel file (\*.*xls*) that can be further processed in Microsoft Excel. To do this, go to **File/Save As**. The options of XML and Excel will appear (Figure 16).

| C | Alask | a Flexible Pavem | nent Design 2012    |       |                             |                                   |                                       |
|---|-------|------------------|---------------------|-------|-----------------------------|-----------------------------------|---------------------------------------|
|   | File  | Modules View     | w Help              |       |                             |                                   |                                       |
|   | N     | ew Ctrl+N        |                     |       |                             |                                   |                                       |
| r | 0     | oen Ctrl+O       |                     |       |                             |                                   |                                       |
|   | C     | ose Ctrl+C       | ulation             |       |                             |                                   |                                       |
|   | S     |                  |                     |       |                             |                                   |                                       |
| 1 |       |                  | B                   |       | С                           | D<br>Tarifia Data fas Dasias      | E E                                   |
| I |       | int Ctrl D       | XIVIL               |       | Docian Dete Innut           | Traffic Data for Design           | and historic ESALS                    |
|   | PI    | int Ctri+P       | EXCEI               | Year  | Design Data niput           | 2020                              |                                       |
| l | E     | it CtrI+E        | Desian Lenath in Y  | ears: |                             | 17                                |                                       |
|   | 5     |                  | Base                | Year: |                             | 2003                              |                                       |
|   | 6     |                  | Base Year Total A   | ADT:  |                             | 1600                              |                                       |
|   | 7     |                  | Growth Rate % per   | Year: |                             | 2.5                               |                                       |
|   | 8     |                  |                     |       |                             |                                   |                                       |
|   | 9     |                  |                     | % of  | Base Year AADT for Each     | Lane                              | -                                     |
|   | 10    |                  | Lane                |       |                             | %                                 |                                       |
|   | 11    |                  | 1                   |       |                             | 60                                |                                       |
|   | 12    |                  | 2                   |       |                             |                                   |                                       |
|   | 14    |                  | 3                   |       |                             | 0                                 | · · · · · · · · · · · · · · · · · · · |
|   | 15    |                  | 5                   |       |                             | 0                                 | <u> </u>                              |
|   | 16    |                  | 6                   |       |                             | 0                                 |                                       |
|   | 17    |                  |                     |       |                             |                                   |                                       |
|   | 18    |                  | Truck Category      |       | Load Factor                 | % AADT in<br>Truck Category       |                                       |
|   | 19    |                  | 2-Axle              |       | 0.5                         | 2                                 |                                       |
|   | 20    |                  | 3-Axle              |       | 0.85                        | 4                                 |                                       |
|   | 21    |                  | 4-Axle              |       | 1.2                         | 4                                 |                                       |
|   | 22    |                  | 5-Axle              |       | 1.55                        | 3                                 |                                       |
|   | 23    |                  | >=6-Axle            |       | 2.24                        | 1                                 |                                       |
|   | 24    |                  | T-t-ID-size FC      |       | 4                           | 700050                            |                                       |
|   | 25    |                  | Total Design ES     | ALS.  |                             | 730230                            |                                       |
|   | 20    |                  |                     | Cr    | Instruction Year ESAL       | Calculations                      |                                       |
|   | 28    | Truck Category   | Design Lane<br>AADT |       | % AADT in<br>Truck Category | Load Factor for<br>Truck Category | Construction Year<br>ESALs            |
|   | 00    | 0.4.1            | 1401                |       |                             | 0.5                               | 5000                                  |

Figure 16 Save the Project Workbook As Different Files (XML or Excel)

### Addendum Part 3: Life Cycle Cost Analysis (LCCA) Calculation—AKFPD Manual Chapter 9 & Calculations Using New Software

#### Life Cycle Cost Analysis

To demonstrate how to use AKFPD 2012 to run a life cycle cost analysis, a well established example is required. This part of the tutorial is taken from the section written for the new Life Cycle Cost Analysis chapter (Chapter 9) of the Alaska Flexible Pavement Design Manual. This section contains a well designed example with sufficient details to demonstrate a life cycle analysis scenario. Section 5.1 explains the details of the example and section 5.2 shows how to use AKFPD 2012 to carry out an LCCA for the example. For users who are not familiar with life cycle analysis methods, reviewing the entire chapter 9 of the Manual may be necessary.

#### 3.1 Sample Hypothetical Analysis

Suppose it is proposed to repave an eight mile section of two lane rural highway. Two alternative design strategies have been developed. The subbase would be the same for either alternative and is thus ignored in the life cycle cost analysis. Alternative #1 includes a 3" asphalt concrete pavement and a 4" stabilized base course. In the future, annual preservation will be performed. Major rehabilitation will consist of a thick overlay, while a complete reconstruction will include a pavement structure exceeding the quality of the original (year 0) construction.

Alternative #2 consists of a 2" asphalt concrete pavement and an 8" base course. Future work includes routine annual preservation, minor rehabilitation with a thin overlay, and a major reconstruction with the same design as the original project.

The performance periods and activity timing for each of these alternatives are shown in Table 1:

|                      | Alternative #1                                       | Alternative #2                                          |
|----------------------|------------------------------------------------------|---------------------------------------------------------|
| Initial Structure    | 3" asphalt concrete + 4" stabilized base             | 2" asphalt concrete + 8" base                           |
| Initial Construction | Year 0                                               | Year 0                                                  |
| Routine Preservation | Annually                                             | Annually                                                |
| Rehabilitation       | Major rehabilitation @ years 15 & 25 (thick overlay) | Minor rehabilitation @ years 15, 20 & 25 (thin overlay) |
| Reconstruction       | Complete rebuild at year 32,<br>lasting 20 years     | Major rebuild at year 30, lasting<br>15 years           |

Table 1 Performance Periods and Activity Timing for Sample Project

Estimated costs are given in Table 2 shown below. Note that these are always stated as *real*, or *year zero*, costs. (It is not necessary to account for future inflation when listing future costs because of the *real* 4% discount rate that will be used in the analysis). User costs were obtained using Figure 9.1, Work Zone User Delay Cost Estimates, assuming daytime work for an eight mile, two lane rural highway and an assumed number of project days appropriate to the type of work. For example, for Alternative #1, if the initial construction requires 150 days, the AADT is 4500, and the value from the graph is 90, the calculated work zone user delay cost is \$972,000.

| Table 2 Estimated Co | osts for Sam | ple Proiect |
|----------------------|--------------|-------------|
|----------------------|--------------|-------------|

|                                       | Alternative #1           | Alternative #2           |
|---------------------------------------|--------------------------|--------------------------|
| Agency costs                          |                          |                          |
| Initial construction                  |                          |                          |
| Engineering & contract administration | \$1,300,000              | \$900,000                |
| Construction                          | \$7,500,000              | \$5,500,000              |
| Traffic control                       | \$200,000                | \$170,000                |
| Rehabilitation (overlays)             |                          |                          |
| Engineering & contract administration | \$500,000                | \$350,000                |
| Construction                          | \$3,100,000              | \$1,900,000              |
| Traffic control                       | \$140,000                | \$80,000                 |
| Reconstruction                        |                          |                          |
| Engineering & contract administration | \$1,500,000              | \$1,100,000              |
| Construction                          | \$9,200,000              | \$6,400,000              |
| Traffic control                       | \$200,000                | \$170,000                |
| User costs                            |                          |                          |
| Initial construction                  | \$972,000                | \$1,296,000              |
| Rehabilitation                        | \$432,000 (Year 15)      | \$396,000 (Year 15)      |
|                                       | \$518,400 (Year 25)      | \$435,600 (Year 20)      |
|                                       |                          | \$475,200 (Year 25)      |
| Reconstruction                        | \$1,404,000 (Year<br>32) | \$1,814,400 (Year<br>30) |

The costs of routine preservation are assumed to be equal for both alternatives and are therefore not included in the analysis. If this is not the case, it would be necessary to include such preservation costs

for the years when they are expected to occur. To find the salvage value for each alternative, using the pro-rated life method, we proceed as follows:

For Alternative #1, the \$10,900,000 reconstruction cost at year 32 (shown in Table 3 and Figure 17) has a 20 year life. Thus, at year 35, its value will be  $\left(\frac{17}{20}\right) \times (\$10,900,000) = \$9,265,000$ .

For Alternative #2, the \$7,670,000 reconstruction cost at year 30 (shown in Table 3 and Figure 18) has a 15 year life. Thus, at year 35, its value will be  $\left(\frac{10}{15}\right) \times (\$7,670,000) = \$5,113,333 \cong \$5,113,000$ .

From the above activity timing and cost estimates, we can develop the following cash flow table and the cash flow diagrams shown in Figure 17 and Figure 18:

|      | Alt #1       | Alt #1      | Alt #2       | Alt #2      |
|------|--------------|-------------|--------------|-------------|
| Year | Agency Cost  | User Cost   | Agency Cost  | User Cost   |
| 0    | \$9,000,000  | \$972,000   | \$7,570,000  | \$1,296,000 |
| 15   | \$3,740,000  | \$432,000   | \$2,330,000  | \$396,000   |
| 20   |              |             | \$2,330,000  | \$435,600   |
| 25   | \$3,740,000  | \$518,400   | \$2,330,000  | \$475,200   |
| 30   |              |             | \$7,670,000  | \$1,814,400 |
| 32   | \$10,900,000 | \$1,404,000 |              |             |
| 35   | -\$9,265,000 |             | -\$5,113,000 |             |

Table 3 Cash Flow Table for Sample Project

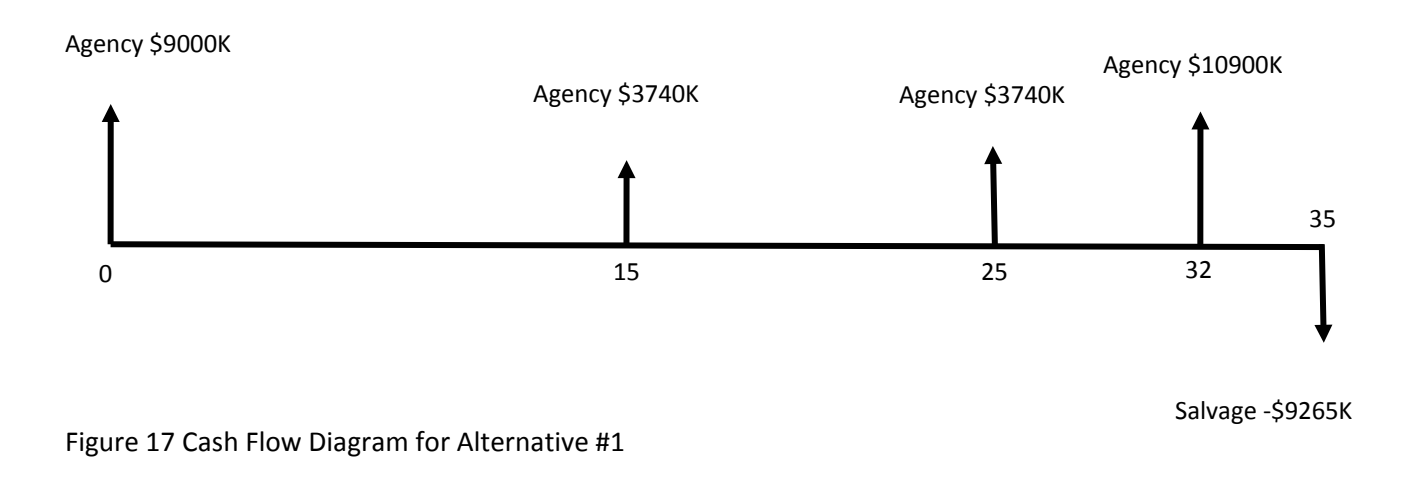

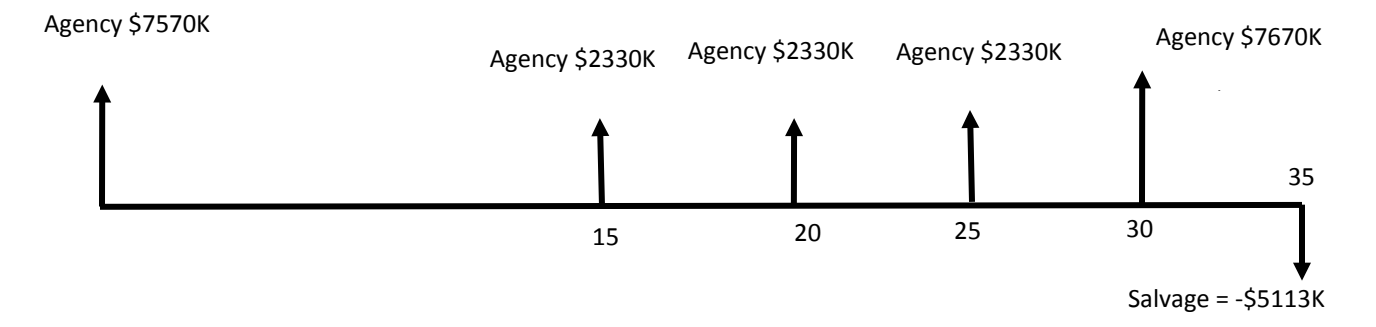

Figure 18 Cash Flow Diagram for Alternative #2

Computation of net present value for each alternative is based on the cash flow diagrams and a discount rate of 4%. We have separated the agency and user costs. The following spreadsheet shows the results of the analysis, which uses a simple  $(1 + i)^{-n}$  formula to calculate present value for each cash flow.

| Sample Hypothe                     | tical Life Cycle | Cost Analysis |              | C           | iscount rate = | 4%           |              |             |
|------------------------------------|------------------|---------------|--------------|-------------|----------------|--------------|--------------|-------------|
| Column 1                           | Column 2         | Column 3      | Column 4     | Column 5    | Column 6       | Column 7     | Column 8     | Column 9    |
| 7                                  | Alt #1 Agency    | PV Alt #1     | Alt #1 User  | PV Alt #1   | Alt #2 Agency  | PV Alt #2    | Alt #2 User  | PV Alt #2   |
| Year                               | Cost             | Agency Cost   | Cost         | User Cost   | Cost           | Agency Cost  | Cost         | User Cost   |
| 0                                  | \$9,000,000      | \$9,000,000   | \$972,000    | \$972,000   | \$7,570,000    | \$7,570,000  | \$1,296,000  | \$1,296,000 |
| 15                                 | \$3,740,000      | \$2,076,689   | \$432,000    | \$239,874   | \$2,330,000    | \$1,293,766  | \$396,000    | \$219,885   |
| 20                                 |                  |               |              |             | \$2,330,000    | \$1,063,382  | \$435,600    | \$198,802   |
| 25                                 | \$3,740,000      | \$1,402,937   | \$518,400    | \$194,461   | \$2,330,000    | \$874,022    | \$475,200    | \$178,256   |
| 30                                 |                  |               |              |             | \$7,670,000    | \$2,364,804  | \$1,814,400  | \$559,413   |
| 32                                 | \$10,900,000     | \$3,107,132   | \$1,404,000  | \$400,221   |                |              |              | . ,         |
| 35                                 | -\$9,265,000     | -\$2,347,894  |              | , ,         | -\$5,113,000   | -\$1,295,713 |              |             |
|                                    | -                |               | _            |             |                |              | _            | -           |
| Column Sums                        |                  | \$13,238,863  |              | \$1,806,556 |                | \$11,870,261 | [            | \$2,452,356 |
| Sum, NPV<br>Agency & User<br>Costs |                  | [             | \$15,045,419 |             |                | [            | \$14,322,617 |             |

| Tahla / Spraadchaat                 | Output from | Sample Hypothetical Analysis   |
|-------------------------------------|-------------|--------------------------------|
| $1 a \mu c + 3 \mu c a u s i c c c$ |             | Jailiple Hypothetical Analysis |
|                                     |             | 1 /1 /                         |

For this hypothetical example, Alternative #2 appears to be preferred. If only agency costs are considered (NPV of \$13,238,863 v. \$11,870,261), #2 is clearly the more economical with an NPV about \$1.5 million less than that of #1. If user costs are included, the preference is still for #2, but by considerably less (an NPV difference of about \$720,000). If user costs are considered very important, the agency might decide on Alternative #1.

A graphical presentation might be helpful as a visual means of seeing the results. Figure 19 summarizes the results of the basic analysis.

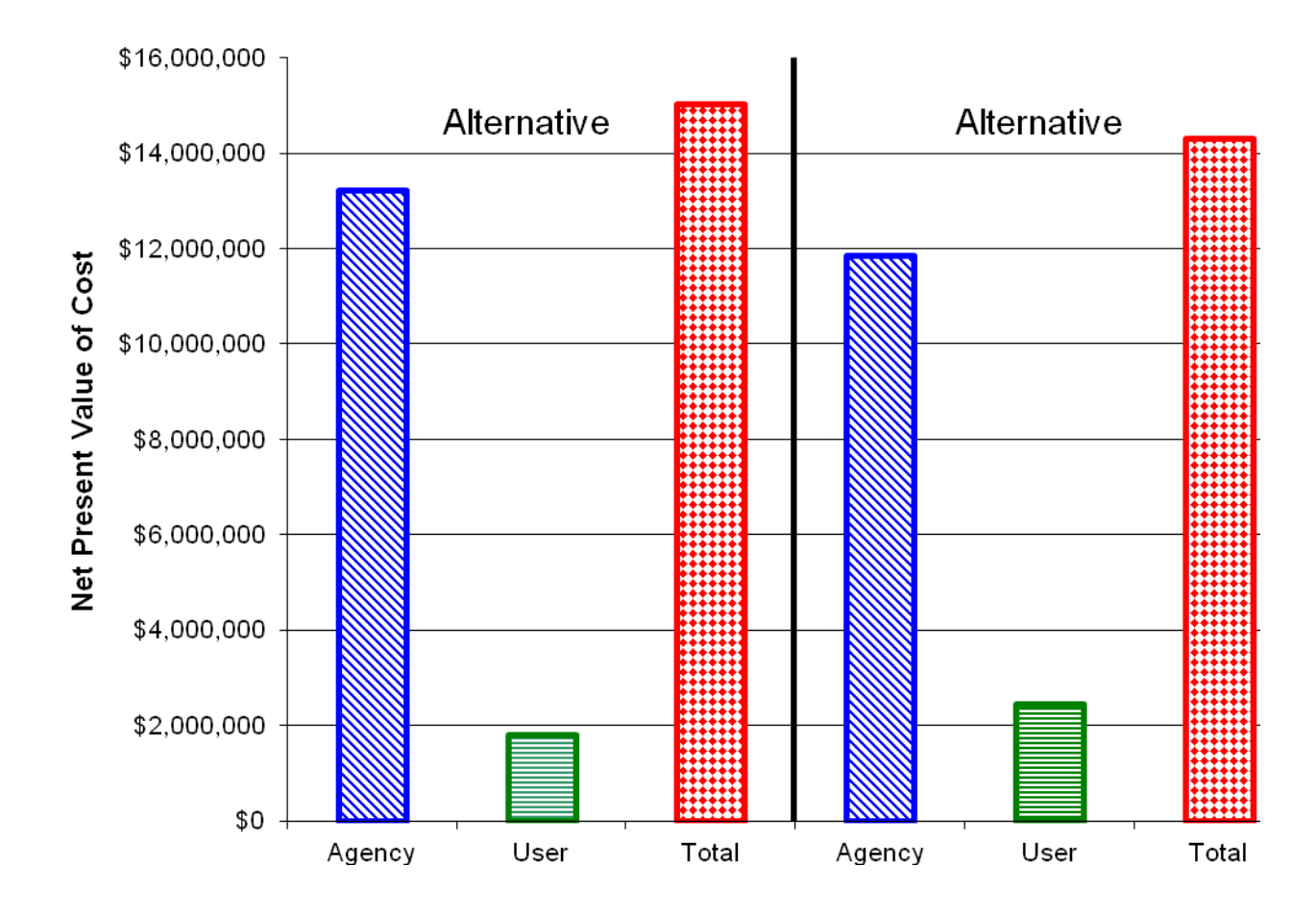

Figure 19 Graphical Comparison of NPV of Alternatives #1 and #2

#### 3.2 Sample Hypothetical Analysis with AKFPD 2012

In this section, a demonstration of how to use the Life Cycle Cost Analysis (LCCA) component of the AKFPD2012 software to perform a LCCA analysis for the previous hypothetical example is provided. The LCCA component of the AKFPD2012 software is specifically designed to carry out analysis outlined in the new chapter 9 of the Alaska Flexible Pavement Design Manual. Thus the input and output variables of the LCCA component of the software are named and formulated to be consistent with the terminologies and methodologies set forth previously in this chapter.

Before the analysis can proceed with the software, additional variables are derived from those used for the hypothetical example. For example, the hypothetical example does not specify the pavement width, which is necessary if construction costs are to be estimated with unit costs  $(\$/yd^2)$ . It is thus assumed that the project is to be built with two 12-foot lanes, each with a 6-foot paved shoulder. The total treatment area for the 8-mile project is thus 168,960 yd<sup>2</sup>. With the assumption of total treatment area, unit costs for the different construction and rehabilitation activities of the two alternatives are calculated based on the corresponding construction costs shown in Table 2. The calculated unit costs are shown in Table 5.

In addition, the previous example does not show the number of work days for the planned activities. It also does not specify the AADT growth rate that drives the user costs to increase for the same rehabilitation activities at different years (see Table 3). With the assumption of a 2% annual growth rate for AADT, the number of work days for the different construction and rehabilitation activities of the two alternatives are back-calculated from the user costs shown in Table 2. The number of work days are also shown in Table 5. The variables in highlighted rows are those that are back-calculated from the numbers in Table 1 and Table 3 with the assumption of 168,960 yd<sup>2</sup> total treatment area and 2% annual AADT growth rate.

Table 5 Input Variables for the AKFPD2012 LCCA Example

|                                                         | Alternative 1 | Alternative 2 |
|---------------------------------------------------------|---------------|---------------|
| Length (miles)                                          | 8             | 8             |
| Pavement Width (12 foot lane and 6 foot paved shoulder) | 36            | 36            |
| Total Treatment Area (yd²)                              | 168,960       | 168,960       |
| Agency Cost                                             |               |               |
| Initial Construction                                    |               |               |
| Initial Construction Unit Cost (\$/yd <sup>2</sup> )    | \$44.39       | \$32.55       |
| Rehabilitation (Overlay)                                |               |               |
| Rehabilitation Unit Cost (\$/yd2)                       | \$18.35       | \$11.25       |
| Re-Construction                                         |               |               |
| Re-Construction Unit Cost (\$/yd2)                      | \$54.45       | \$37.88       |
| User Cost                                               |               |               |
| Initial Construction                                    |               |               |
| Base AADT                                               | 4500          | 4500          |
| Number of Work Days (rural daytime)                     | 150           | 200           |
| \$/(1000 AADT-lane mile-day)                            | \$90          | \$90          |
| Calculated User Cost (\$)                               | \$972,000     | \$1,296,000   |
| Rehabilitation 1                                        |               |               |
| Year                                                    | 15            | 15            |
| AADT Growth Rate (%/yr)                                 | 2%            | 2%            |
| AADT (rounded)                                          | 6000          | 6000          |
| Number of Work Days (rural daytime)                     | 50            | 45            |

| \$/(1000 AADT-lane mile-day)        | \$90        | \$90        |
|-------------------------------------|-------------|-------------|
| Calculated User Cost (\$)           | \$432,000   | \$388,800   |
| Rehabilitation 2                    |             |             |
| Year                                | 25          | 20          |
| AADT Growth Rate (%/yr)             | 2%          | 2%          |
| AADT (rounded)                      | 7200        | 6500        |
| Number of Work Days (rural daytime) | 50          | 45          |
| \$/(1000 AADT-lane mile-day)        | \$90        | \$90        |
| Calculated User Cost (\$)           | \$518,400   | \$435,600   |
| Rehabilitation 3                    |             |             |
| Year                                |             | 25          |
| AADT Growth Rate (%/yr)             |             | 2%          |
| AADT (rounded)                      |             | 7,300       |
| Number of Work Days (rural daytime) |             | 45          |
| \$/(1000 AADT-lane mile-day)        |             | \$90        |
| Calculated User Cost (\$)           |             | \$475,200   |
| Re-Construction                     |             |             |
| Year                                | 32          | 30          |
| AADT Growth Rate (%/yr)             | 2%          | 2%          |
| AADT (rounded)                      | 8480        | 8150        |
| Number of Work Days (rural daytime) | 115         | 155         |
| \$/(1000 AADT-lane mile-day)        | \$90        | \$90        |
| Calculated User Cost (\$)           | \$1,404,000 | \$1,814,400 |

It is noted that the previous example in the new Chapter 9 of LCCA analysis uses a user-delay cost figure to estimate the work zone user delay cost for the hypothetical project. For the 8-mile project, the user

delay cost per (1000 AADT-Lane mile-day) is visually determined from the figure to be \$90 dollars for the rural, day-time construction curve.

Instead of using visual approximation with the delay cost figure, the user cost calculation performed by the AKPFD2012 software uses regression equations to calculate work zone delay unit costs. Four sets of equations are used, each represents a curve in the Figure. In the four sets of equations shown below, the variable **x** is the project work zone length and **y** is the work zone delay user cost per (1,000 AADT – lane mile - day). With the equations, the user delay cost for the rural 8-miles project is approximately \$81 dollars per (1,000 AADT – lane mile - day) by day-time construction.

When 0.25 =<x=<24,

Urban, Day y = 0.0074x4 - 0.4817x3 + 11.208x2 - 115.79x + 627.85 R<sup>2</sup> = 0.9954 Rural, day y = 0.0047x4 - 0.307x3 + 7.2593x2 - 74.424x + 349.64 R<sup>2</sup> = 0.9983 Urban night y = 0.0026x4 - 0.1721x3 + 4.0692x2 - 41.903x + 219.3 R<sup>2</sup> = 0.997 Rural, night y = 0.0025x4 - 0.151x3 + 3.2753x2 - 31.462x + 141.16 R<sup>2</sup> = 0.9974 When x = <0.25, y = y (0.25); Urban, Day y = y(0.25)=600.0; Rural, day y = y(0.25)=331.5Urban night y = y(0.25)=209.1Rural, night y = y(0.25)=133.5When 24 = <x, y = y(24)=100.8; Rural, day y = y(24)=60.2Urban night y = y(24)=45.0

Rural, night y = y(24)=14.7

To perform the analysis with AKFPD2012, a new project is first created by going to File/New (Figure 20).

| Alask    | a Flexibl | e Pavemer  | t Design | 2012 |  |  |  |   |
|----------|-----------|------------|----------|------|--|--|--|---|
| File     | Сору      | Modules    | View     | Help |  |  |  |   |
| Ne       | ew        |            | _        | _    |  |  |  | _ |
| OF<br>CL |           | 1.00       |          |      |  |  |  |   |
| Sa       | ve        |            |          |      |  |  |  |   |
| Sa       | ve As     | - <b>1</b> |          |      |  |  |  |   |
| Pri      | int       |            |          |      |  |  |  |   |
| Ex       | it        | - 10       |          |      |  |  |  |   |
| -        | -         | -          |          |      |  |  |  |   |
|          |           |            |          |      |  |  |  |   |
|          |           |            |          |      |  |  |  |   |
|          |           |            |          |      |  |  |  |   |
|          |           |            |          |      |  |  |  |   |
|          |           |            |          |      |  |  |  |   |
|          |           |            |          |      |  |  |  |   |
|          |           |            |          |      |  |  |  |   |
|          |           |            |          |      |  |  |  |   |
|          |           |            |          |      |  |  |  |   |
|          |           |            |          |      |  |  |  |   |
|          |           |            |          |      |  |  |  |   |
|          |           |            |          |      |  |  |  |   |
|          |           |            |          |      |  |  |  |   |
|          |           |            |          |      |  |  |  |   |
|          |           |            |          |      |  |  |  |   |

Figure 20 Creating a New Project in AKFPD2012

On the ensuring dialog box Project Info (Figure 21), enter information that can be used to identify the project. The Mechanistic Design function is not used for a LCCA, thus there is no need to specify the New or the Overlay Design option. After specifying project information, clicking at the **Save** button will open the typical Windows Save As dialog box (Figure 22).

| Project Info<br>Project Info<br>Project Name<br>Project Number<br>Number of Lanes | Example Hypotentical LCCA Analysis<br>MG-0680<br>2 • | Designer Bret Pitt<br>Date 02/08/2013 08:27 AM |
|-----------------------------------------------------------------------------------|------------------------------------------------------|------------------------------------------------|
|                                                                                   | _                                                    | Cancel Save                                    |
|                                                                                   |                                                      |                                                |
|                                                                                   |                                                      |                                                |

Figure 21 Project Info Dialog Box

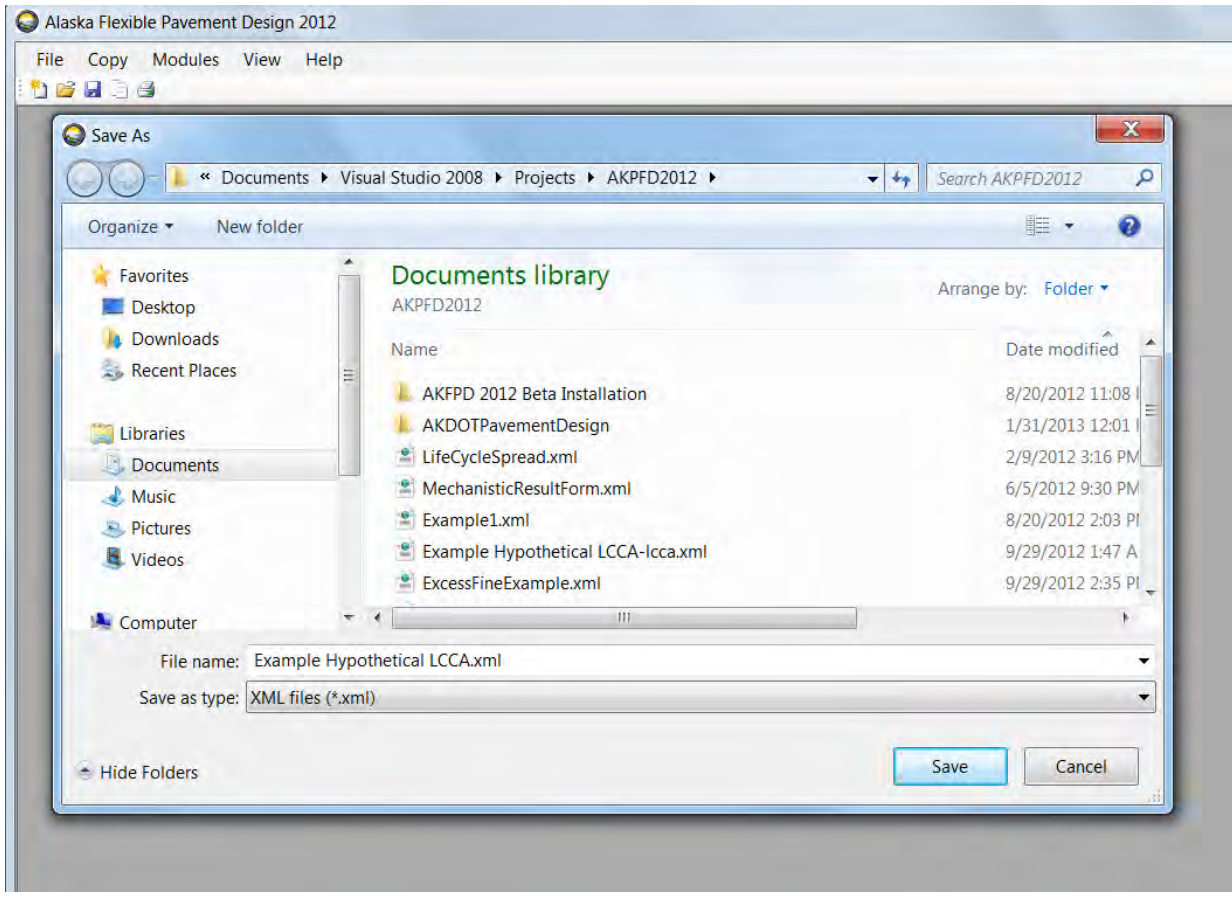

Figure 22 Save As Dialog Box

On the Save As dialog box, enter a file name (e.g., *Example Hypothetical LCCA.xml*) in the desired directory for the new project and click at the **Save** button. The project workbook (Figure 23) will appear after the file is successfully created.

| Workb | ook: Example Hypotentical | LCCA Analysis                      |   |   |   |   |   | 1 |   | × |
|-------|---------------------------|------------------------------------|---|---|---|---|---|---|---|---|
|       | А                         | В                                  | С | D | E | F | G | н | 1 |   |
| 1     | Project Information:      | Example Hypotentical LCCA Analysis |   |   |   |   |   |   |   |   |
| 2     | Project Nnumber:          | MG-0680                            |   |   |   |   |   |   |   |   |
| 3     | Designer:                 | Bret Pitt                          |   |   |   |   |   |   |   |   |
| 4     | Date:                     | 2/8/2013 8:27:18 AM                |   |   |   |   |   |   |   |   |
| 5     | Number of Lense           | 2                                  |   | - | - |   |   |   |   |   |
| 7     | Number of Lanes.          | 2                                  |   |   |   |   |   |   |   |   |
| 8     |                           |                                    |   |   |   |   |   |   |   |   |
| 9     |                           |                                    |   |   |   |   |   |   |   |   |
| 10    |                           |                                    |   |   |   |   |   |   |   |   |
| 11    |                           |                                    |   |   |   |   |   |   |   |   |
| 12    |                           |                                    |   |   |   |   |   |   |   |   |
| 13    |                           |                                    |   |   |   |   |   |   |   |   |
| 14    |                           |                                    |   |   |   |   |   |   |   |   |
| 15    |                           |                                    |   |   |   |   |   |   |   |   |
|       |                           |                                    |   |   |   |   |   |   |   | * |

Figure 23 Project Workbook

Figure 23 shows that a project workbook contains three worksheets: Project Info, ESAL, and LCCA. Except for the Project Info sheet, each worksheet is designed to store the input and output variables of a particular pavement design analysis. Clicking at the LCCA tab will turn the workbook to the LCCA worksheet (Figure 24).

| ٨                                   | D                                       | C             | D                        | E             | E                     | G                          | L  | 1            |
|-------------------------------------|-----------------------------------------|---------------|--------------------------|---------------|-----------------------|----------------------------|----|--------------|
| 1 Project Information               | 8                                       |               | U                        | -             | 1. I.                 | u                          | 11 |              |
| 2 Project Name                      | Sample Hypothetical LCCA Analysis       |               |                          | Analyst       | Assistant Engineer    |                            |    |              |
| 2 Project Number                    | MGS-0680                                | -             |                          | Data          | 8/16/2012 10:33:23 AM |                            |    |              |
| 4 Project Length (mi)               | 111111111111111111111111111111111111111 |               | lance                    | Dute          | 0/10/2012 10:33:23 AM | Total treatment area (vd2) |    |              |
| 5 AADT                              |                                         |               | AADT Growth Rate (%/vr)  |               | -                     | Project Setting            |    |              |
| 6                                   |                                         |               | 101010101010111100(10)31 |               |                       | r tojoet ootting           |    |              |
| 7 LCCA Information                  |                                         |               |                          |               |                       |                            |    | LCCA Summary |
| 8 Number of Alternative Design      |                                         |               | Analysis Period (vrs)    |               |                       | Discount Bate              |    | Loonounnury  |
| q                                   |                                         |               | r marjere r enee (j.e.)  |               |                       | bio bann r hare            |    |              |
| 10 Alternative Information          | Alternative 1                           | Alternative 2 | Alternative 3            | Alternative 4 | Alternative 5         |                            |    |              |
| 11 Initial Construction             |                                         |               |                          |               |                       |                            |    |              |
| 12 Description                      |                                         |               |                          |               |                       |                            |    |              |
| 13 Unit Cost                        |                                         |               |                          |               |                       |                            |    |              |
| 14 Number of Work Days              |                                         |               |                          |               |                       |                            |    |              |
| 15 Construction Cost                |                                         |               |                          |               |                       |                            |    |              |
| 16 Eng/Admin Cost                   |                                         |               |                          |               |                       |                            |    |              |
| 17 Traffic Control Cost             |                                         |               |                          |               |                       |                            |    |              |
| 18 Savage Cost                      |                                         |               |                          |               |                       |                            |    |              |
| 19 Number of Rehab/Recon Activities |                                         |               |                          |               |                       |                            |    |              |
| 20 R1 Description                   |                                         |               |                          |               |                       |                            |    |              |
| 21 R1 Unit Cost                     |                                         |               |                          |               |                       |                            |    |              |
| 22 R1 Number of Work Days           |                                         |               |                          |               |                       |                            |    |              |
| 23 R1 Construction Cost             |                                         |               |                          |               |                       |                            |    |              |
| 24 R1 Eng/Admin Cost                |                                         |               |                          |               |                       |                            |    |              |
| 25 R1 Traffic Control Cost          |                                         |               |                          |               |                       |                            |    |              |
| 26 R2 Description                   |                                         |               |                          |               |                       |                            |    |              |
| 27 R2 Unit Cost                     |                                         |               |                          |               |                       |                            |    |              |
| 28 R2 Number of Work Days           |                                         |               |                          |               |                       |                            |    |              |
| 29 R2 Construction Cost             |                                         |               |                          |               |                       |                            |    |              |
| 30 R2 Eng/Admin Cost                |                                         |               |                          |               |                       |                            |    |              |
| 31 R2 Traffic Control Cost          |                                         |               |                          |               |                       |                            |    |              |
| 32 R3 Description                   |                                         |               |                          |               |                       |                            |    |              |
| 33 R3 Unit Cost                     |                                         |               |                          |               |                       |                            |    |              |
| 34 R3 Number of Work Days           |                                         |               |                          |               |                       |                            |    |              |
| 35 R3 Construction Cost             |                                         |               |                          |               |                       |                            |    |              |

Figure 24 LCCA Worksheet

Figure 24 shows that the LCCA worksheets is formatted with cells that will be filled with LCCA variables. The columns B to F of the worksheet will be filled with input variables whose names are shown in the row headings (Column A). The cells of (Column I, Row 7) is labeled with LCCA Summary. Worksheet area beyond this cell will be filled with analysis output variables.

To perform a LCCA, go to Modules/Life Cycle Cost Analysis (Figure 25) to bring up the Life Cycle Cost Analysis Input Data window (Figure 26).

| Сору | Modules View Help<br>Basic Project Data |                                    |                                                                                                    |   |   |   |   |   |     |      |
|------|-----------------------------------------|------------------------------------|----------------------------------------------------------------------------------------------------|---|---|---|---|---|-----|------|
|      | ESAL Calculation                        |                                    |                                                                                                    |   |   |   |   |   |     | _    |
|      | Life Cycle Cost Analysis                |                                    |                                                                                                    |   |   |   |   |   |     |      |
|      |                                         |                                    |                                                                                                    |   |   |   |   | 1 | 1 m | 1000 |
| 1 We | orkbook: Example Hypotentical           | LCCA Analysis                      |                                                                                                    |   |   |   |   | - |     | ×    |
|      | A                                       | В                                  | C                                                                                                    | D | F | F | G | н | Ĩ.  | E    |
| 1    | Project Information:                    | Example Hypotentical LCCA Analysis |                                                                                                    |   | _ |   |   |   |     | -    |
| 2    | Project Nnumber.                        | MG-0680                            | 1                                                                                                    |   |   |   |   |   |     |      |
| 3    | Designer:                               | Bret Pitt                          | 1                                                                                                    |   |   |   |   |   |     |      |
| 4    | Date:                                   | 2/8/2013 8:27:18 AM                | 1                                                                                                    |   |   |   |   |   |     |      |
| 5    |                                         |                                    | 1                                                                                                    |   |   |   |   |   |     |      |
| 6    | Number of Lanes:                        | 2                                  |                                                                                                    |   |   |   |   |   |     |      |
| 7    |                                         |                                    |                                                                                                    |   |   |   |   |   |     |      |
| 8    |                                         |                                    |                                                                                                    |   |   |   |   |   |     |      |
| 9    |                                         |                                    |                                                                                                    |   |   |   |   |   |     |      |
| 10   | 1                                       |                                    |                                                                                                    |   |   |   |   |   |     |      |
| 11   |                                         |                                    |                                                                                                    |   |   |   |   |   |     |      |
| 12   |                                         |                                    |                                                                                                    |   |   |   |   |   |     |      |
| 13   |                                         |                                    |                                                                                                    |   |   |   |   |   |     | -    |
| 14   |                                         |                                    |                                                                                                    |   |   |   |   |   |     | -    |
| 15   |                                         |                                    |                                                                                                    |   |   |   |   |   |     |      |
|      |                                         |                                    |                                                                                                    |   |   |   |   |   |     |      |
|      |                                         |                                    |                                                                                                    |   |   |   |   |   |     |      |
|      |                                         |                                    |                                                                                                    |   |   |   |   |   |     |      |
|      |                                         |                                    |                                                                                                    |   |   |   |   |   |     |      |
|      |                                         |                                    |                                                                                                    |   |   |   |   |   |     | +    |
|      | Project Info ESAL                       | LCCA                               | 141                                                                                                    |   |   |   | _ | _ |     |      |
| 1    |                                         |                                    | the state of the state of the s |   |   |   |   |   |     |      |
|      |                                         |                                    |                                                                                                    |   |   |   |   |   |     |      |

Figure 25 Modules/Life Cycle Cost Analysis

| Life Cycle Analysis: Exam                                       | ple Hypothetical LCCA                                                                                                    |            |
|-----------------------------------------------------------------|----------------------------------------------------------------------------------------------------|------------|
|                                                                 |                                                                                                    |            |
|                                                                 |                                                                                                    |            |
| PROJECT INFORMATIO                                              |                                                                                                    |            |
| Project Name                                                    | Analyst Diel Pill                                                                                                    |            |
| Project Number                                                  | MG-068 Date 2/19/2013 7:38:38                                                                                                    | 3 AM       |
| Project Length (Miles)                                          | 8.00 Lanes 2 🗸 Total Treatment Area (yd2) 168,960                                                                                                    |            |
| AADT                                                            | 4,500 AADT Growth Rate (%/yr) 2                                                                                                    | 🔘 Urban    |
| Number of Alternative De                                        | sign Strategies 2  Discount Rate (%)                                                                                                    | 4 👻        |
| Description 3" as<br>Engineering and Co<br>Number of Rehabilita | phalt concrete + 4" stablized base     New Construction Unit Cost (\$/yd2)     44.39       ontract Admin (\$)     1.300.000     Traffic Control (\$)     200,000     Number of work days     150       ion/Reconstruction activities involved     2 |            |
| Activity #1                                                     | Behab/Becon Unit Cost (\$/vd2) 18.35                                                                                                    |            |
| Engineering and                                                 | Contract Admin (\$) 500,000 Traffic Control (\$) 140,000 Number of work days                                                                                                    | 50         |
| Salvage Cost (\$) 9.                                            | 265,000                                                                                                    |            |
|                                                                 | Create/Update LCCA                                                                                                    | Worksheets |

Figure 26 Life Cycle Cost Analysis Input Data Window (A1/R1 Tab)

In the LCCA data input window, enter variables according to those shown in Table 1, Table 2 and Table 5. The data input window can let user specify a LCCA project of up to 5 alternatives. The number of alternatives is specified by selecting a number from the Number of Alternative Design Strategies pull down list. In the hypothetical example, there are two alternatives. After selecting 2 for the hypothetical example, the labels A1 and A2 will appear atop of the corresponding data entry tab for Alternative 1 and Alternative 2.

For each alternative, 5 distinct rehabilitation or reconstruction activities can be specified in the software. In the hypothetical example, for alternative 1, there is the initial construction, an identical (i.e., in terms of cost) rehabilitation activity that is performed at years 15 and 25, and a re-construction activity that is scheduled for year 32. Thus, all of the planned activities for alternative 1 (A1) are specified on the LCCA data input window by checking **Yes** for the initial construction and selecting **2** for the Number of Rehabilitation/Re-Construction activities involved (R1 and R2 will automatically appear after the selection). Figure 26 shows the data for the R1 rehabilitation activity scheduled for years 15

and 25, while Figure 27 shows the data tab for the R2 re-construction at year 32. Before switching to the A2 data tab, remember to enter the estimated savage cost (i.e., in cash flow amount) for Alternative 1.

Note that during data entry, if you have to stop midway before completing, you can go to File/Save to save the data you have just entered. The entered data will be written and saved in the project workbook.

| PROJECT INFORMATIO                                                                                                    | /N                                                                                                    |                          |                                         |                                                  |                                                 |                                  |        |
|----------------------------------------------------------------------------------------------------|----------------------------------------------------------------------------------------------------|--------------------------|-----------------------------------------|--------------------------------------------------|-------------------------------------------------|----------------------------------|--------|
| Project Name                                                                                                    | Example Hypothetical LCCA                                                                                                    |                          |                                         | Analyst                                          | Bret Pitt                                       |                                  |        |
| Project Number                                                                                                    | MG-068                                                                                                    |                          |                                         |                                                  | Date                                            | 2/19/2013 7:38                   | :38 AM |
|                                                                                                    |                                                                                                    |                          |                                         | <b>T T</b>                                       |                                                 | 168.960                          |        |
| Project Length (Milles)                                                                                                    | 8.00                                                                                                    | Lanes                    | 2 🔻                                     | l otal i rea                                     | atment Area (yo                                 | (2) 100,500                      |        |
| AADT                                                                                                    | 4,500 AADT Growth Rate                                                                                                    | ∋ (%/yr)                 | 2 🔻                                     | Pr                                               | oject Setting                                   | Q Rural                          | Urban  |
| lumber of Alternative Des                                                                                                    | sign Strategies 2 💌                                                                                                    |                          |                                         |                                                  | Disc                                            | count Rate (%)                   | 4 -    |
| 1 42                                                                                                    |                                                                                                    |                          |                                         |                                                  | Dist                                            | Louni Nale (%)                   | 4 ▼    |
| Initial Construction                                                                                                    | quired in the first year?                                                                                                    | No                       |                                         |                                                  |                                                 |                                  |        |
| Initial Construction<br>New construction red<br>Description 3" asy<br>Engineering and Co<br>Number of Rehabilitati                                                               | quired in the first year?   Yes  to halt concrete + 4" stablized base  ntract Admin (\$)  1.300.000  on/Reconstruction activities involved                                                                                                    | No<br>Traffic Co<br>2 	v | Control (\$)                            | New Construction 200,000                         | Unit Cost (\$/ydź<br>Number of                  | 2) 44.39<br>iwork days           | 150    |
| Initial Construction<br>New construction red<br>Description 3" as<br>Engineering and Co<br>Number of Rehabilitati<br>R1 R2<br>Activity #2<br>Description Co<br>Engineering and C | quired in the first year? <ul> <li>Yes</li> <li>Yes</li> <li>toncrete + 4" stablized base</li> <li>ntract Admin (\$)</li> <li>1,300,000</li> </ul> <li>on/Reconstruction activities involved</li> <li>mplete rebuild @ year 32, lasting 20 year</li> <li>Contract Admin (\$)</li> <li>1,500,000</li> | No<br>Traffic C<br>2 -   | Control (\$)<br>Re<br>ffic Control (\$) | New Construction<br>200,000<br>ehab/Recon Unit ( | Unit Cost (\$/yd2<br>Number of<br>Cost (\$/yd2) | 2) 44.39<br>work days 1<br>54.45 | 150    |

Figure 27 Life Cycle Cost Analysis Input Data Window (A1/R2 Tab)

Once data entry are completed for Alternative 1, clicking at the A2 tab to begin data entry for Alternative 2. Figure 28 and Figure 29 show the two Rehabilitation/Reconstruction data tabs for Alternative 2.

| Life Cycle Analysis: Examp                                           | ts                                                                                  |           |
|----------------------------------------------------------------------|-------------------------------------------------------------------------------------|-----------|
| PROJECT INFORMATIO                                                   | N                                                                                   |           |
| Project Name                                                         | Example Hypothetical LCCA Analyst Bret Pitt                                         |           |
| Project Number                                                       | MG-068 Date 2/19/2013 7                                                             | :38:38 AM |
| Project Length (Miles)                                               | 8.00 Lanes 2  Total Treatment Area (yd2) 168,96                                     | 0         |
| AADT                                                                 | 4,500 AADT Growth Rate (%/yr) 2                                                     | 🔘 Urban   |
| Number of Alternative Des                                            | ign Strategies 2 		 Discount Rate (                                                 | %) 4 ▼    |
| Initial Construction<br>New construction requ<br>Description 2" aspl | ired in the first year?   Yes No New Construction Unit Cost (\$/yd2)                | 2.55      |
| Number of Rehabilitation                                             | n/Reconstruction activities involved                                                |           |
| Activity #1<br>Description Mino                                      | r rehab @ years 15, 20, and 25 (think overlay) Rehab/Recon Unit Cost (\$/yd2) 11.25 |           |
| Engineering and Co                                                   | 3000 Traffic Control (\$) 80,000 Number of work days                                | 45        |
| Salvage Cost (\$) 511                                                |                                                                                     |           |
| Salvage Cost (\$) 5.11                                               |                                                                                     |           |

Figure 28 Life Cycle Cost Analysis Data Input Window (A2/R1 Tab)

| put Data LCCA Workshee                                                                                                    | ets                                                                                                    |       |
|----------------------------------------------------------------------------------------------------|----------------------------------------------------------------------------------------------------|-------|
| PROJECT INFORMATIO                                                                                                    | DN                                                                                                    |       |
| Project Name                                                                                                    | Example Hypothetical LCCA Analyst Bret Pitt                                                                                                    |       |
| Project Number                                                                                                    | MG-068 Date 2/19/2013 7:38:38 A                                                                                                    | Ν     |
| Project Length (Miles)                                                                                                    | 8.00 Lanes 2  Total Treatment Area (yd2) 168,960                                                                                                    |       |
| AADT                                                                                                    | 4,500 AADT Growth Rate (%/yr) 2                                                                                                    | Urban |
| Number of Alternative Des                                                                                                    | sign Strategies 2 - Discount Rate (%)                                                                                                    | •     |
| New construction requ                                                                                                    | uired in the first year? 🔍 Yes 🔘 No                                                                                                    |       |
| Description 2" asp                                                                                                    | unred in the first year? <ul> <li>Yes</li> <li>No</li> </ul> ohalt concrete + 8" base       New Construction Unit Cost (\$/yd2)       32.55         tract Admin (\$)          900,000       Traffic Control (\$)          170,000          Number of work days           200                                                                                                    |       |
| New construction req       Description       2" asp       Engineering and Cont       Number of Rehabilitation       R1       R2       Activity #2                                                                                                    | uired in the first year? <ul> <li>Yes</li> <li>No</li> </ul> phalt concrete + 8" base       New Construction Unit Cost (\$/yd2)       32.55         tract Admin (\$)       900,000       Traffic Control (\$)       170.000       Number of work days       200         ion/Reconstruction activities involved       2                                                                                                    |       |
| New construction req       Description     2" asp       Engineering and Cont       Number of Rehabilitation       R1     R2       Activity #2       Description     Material                                                                                                    | uured in the first year? <ul> <li>Yes</li> <li>No</li> </ul> ohalt concrete + 8" base       New Construction Unit Cost (\$/yd2)       32.55         tract Admin (\$)       900,000       Traffic Control (\$)       170,000       Number of work days       200         ion/Reconstruction activities involved       2             37.88          ajor rebuild @ yaer 30, lasting 15 years       Rehab/Recon Unit Cost (\$/yd2)       37.88                                                                                                    |       |
| New construction req         Description       2" asp         Engineering and Cont         Number of Rehabilitation         R1       R2         Activity #2         Description       Mathematical Mathematical Mathmatematical Mathematical Mathematical Mathemati | uired in the first year? <ul> <li>Yes</li> <li>No</li> </ul> bhalt concrete + 8" base         New Construction Unit Cost (\$/yd2)           tract Admin (\$)         900,000         Traffic Control (\$)         170,000         Number of work days         200           on/Reconstruction activities involved         2                                                                                                    | 55    |
| New construction req         Description       2" asp         Engineering and Cont         Number of Rehabilitation         R1       R2         Activity #2         Description       Ma         Engineering and (         Salvage Cost (\$)       5.1                                                                                                    | uired in the first year? <ul> <li>Yes</li> <li>No</li> </ul> ohalt concrete + 8" base         New Construction Unit Cost (\$/yd2)           tract Admin (\$)         900,000         Traffic Control (\$)         170,000         Number of work days         200           ion/Reconstruction activities involved         2               37.88            ajor rebuild @ yaer 30, lasting 15 years         Rehab/Recon Unit Cost (\$/yd2)         37.88           Contract Admin (\$)         1,100,000         Traffic Control (\$)         170,000         Number of work days         1           113,000         Itage         Itage         Itage         Itage         Itage         Itage | 55    |

Figure 29 Life Cycle Cost Analysis Data Input Window (A2/R2 Tab)

After all the corresponding input data are entered, click at the **Create/Update LCCA Worksheets** button. The LCCA Worksheets are created on the tab that is stacked behind the Input Data tab. Clicking at the LCCA Worksheets tab on the top of the window (i.e., next to Input Data) will show the LCCA worksheets (Figure 30) that are used to specify the construction years and the construction time setting (i.e., day vs. night). The **Cancel** button shown in the bottom of the window (see Figure 30) is to close the LCCA window without keeping the data entered. Clicking the **Close** button will close the window while keeping the data and analysis results in the project workbook.

#### My Life Cycle Analysis: Example Hypothetical LCCA

- • ×

|      |                                                | Work Zor                            | ne Setting  |            | Agenc        | y Cost                |           |                          |               |                | 07.07.51                |
|------|------------------------------------------------|-------------------------------------|-------------|------------|--------------|-----------------------|-----------|--------------------------|---------------|----------------|-------------------------|
| Year | Treatment                                      | 5 AC.1.                             |             | Contract & | Traffic      | Const                 | ruction   | Total Agency<br>Cost(\$) | User Cost(\$) | Total Cost(\$) | Net Presen<br>Value(NPV |
| _    | -                                              | Day/Night                           | No. of Days | Admin (\$) | Control (\$) | Unit Cost<br>(\$/yd2) | Cost (\$) |                          | 1.1.1         |                |                         |
| 0    | New<br>Construction                            | Day Night                           | 150         | 1,300,000  | 200,000      | 44.39                 | 7,500,135 | 9,000,134                | 873,832       | 9,873,966      | 9,873,966               |
| 1    | <ul> <li>R0</li> <li>R1</li> <li>R2</li> </ul> | <ul><li>Day</li><li>Night</li></ul> | 0           | 0          | 0            | 0.00                  | 0         | 0                        | 0             | 0              | 0                       |
| 2    | <ul> <li>R0</li> <li>R1</li> <li>R2</li> </ul> | <ul><li>Day</li><li>Night</li></ul> | 0           | Ò.         | 0            | 0.00                  | 0         | 0                        | 0             | 0              | 0                       |
| 3    | <ul> <li>R0</li> <li>R1</li> <li>R2</li> </ul> | i Day                               | 0           | 0          | 0            | 0.00                  | 0         | (0)                      | 0             | 0              | 0                       |
| 4    | <ul> <li>R0</li> <li>R1</li> <li>R2</li> </ul> | Day Night                           | Ò           | Ò          | Ō            | 0.00                  | 0         | 0                        | 0             | Ō              | 0                       |
| 5    | <ul> <li>R0</li> <li>R1</li> <li>R2</li> </ul> | Day Night                           | 0           | 0          | 0            | 0.00                  | 0         | 0                        | 0             | Ó.             | 0                       |
| 6    | <ul> <li>R0</li> <li>R1</li> <li>R2</li> </ul> | Day Night                           | 0           | 0          | 0            | 0.00                  | 0         | 0                        | 0             | 0              | 0                       |
| 7    | <ul> <li>R0</li> <li>R1</li> <li>R2</li> </ul> | Day Night                           | 0           | 0          | 0            | 0,00                  | 0         | 0                        | 0             | 0              | 0                       |
| 8    | <ul> <li>R0</li> <li>R1</li> <li>R2</li> </ul> | Day                                 | 0           | 0          | 0            | 0.00                  | 0         | 0                        | 0             | 0              | 0                       |
| 4 1  | Alternative                                    | 1 Alternat                          | ive 2 Cash  | Flow LCC   | A Summary    |                       |           |                          |               |                |                         |
|      |                                                |                                     |             |            |              |                       |           | 1                        | 1             |                | -                       |

Figure 30 LCCA Worksheets (Alternative 1, Initial Construction)

For the hypothetical example, there are 4 LCCA worksheets: Alternative 1, Alternative 2, CFD (i.e., stands for Cash Flow Diagrams), and LCCA Summary. The Alternative sheets are for the specification of the years planned for all the rehabilitation/reconstruction activities. Figure 9.16 shows the data for the initial construction of Alternative 1. Numbers shown in red are input variables and those in blue are calculated by the software based on the input data and the analysis procedures presented earlier. To specify the construction year for a particular rehabilitation/reconstruction activity, simply click at the radio button corresponding to the scheduled activity at the planned year. Figure 31 and Figure 32 show the specification for Alternative 1.

Figure 31 shows that Rehabilitation activity R1 is to be performed at year 15 and 25. Both rehabilitation activities are planned to be day-time construction.

| Data LC | CCA Workshe                                    | ets                                        |    |         |         |       |           |           |         |           |           |
|---------|------------------------------------------------|--------------------------------------------|----|---------|---------|-------|-----------|-----------|---------|-----------|-----------|
| 15      | <ul> <li>R0</li> <li>R1</li> <li>R2</li> </ul> | <ul> <li>② Day</li> <li>○ Night</li> </ul> | 50 | 500,000 | 140,000 | 18.35 | 3,100,416 | 3,740,416 | 392.021 | 4,132,437 | 2,294,597 |
| 16      | <ul> <li>R0</li> <li>R1</li> <li>R2</li> </ul> | <ul> <li>Day</li> <li>Night</li> </ul>     | 0  | Ō       | 0       | 0.00  | Ō         | Ō         | 0       | 0         | 0         |
| 17      | <ul> <li>R0</li> <li>R1</li> <li>R2</li> </ul> | <ul><li>Day</li><li>Night</li></ul>        | 0  | Ō       | Ō       | 0.00  | 0         | 0         | 0       | 0         | 0         |
| 18      | <ul> <li>R0</li> <li>R1</li> <li>R2</li> </ul> | <ul><li>Day</li><li>Night</li></ul>        | 0  | 0       | 0       | 0.00  | 0         | 0         | 0       | 0         | 0         |
| 19      | <ul> <li>R0</li> <li>R1</li> <li>R2</li> </ul> | <ul><li>Day</li><li>Night</li></ul>        | 0  | Ō       | 0       | 0.00  | 0         | 0         | 0       | 0         | 0         |
| 20      | <ul> <li>R0</li> <li>R1</li> <li>R2</li> </ul> | <ul> <li>Day</li> <li>Night</li> </ul>     | 0  | 0       | 0       | 0.00  | 0         | 0         | 0       | 0         | 0         |
| 21      | <ul> <li>R0</li> <li>R1</li> <li>R2</li> </ul> | Day<br>Night                               | 0  | Ō       | 0       | 0.00  | 0         | 0         | 0       | 0         | 0         |
| 22      | <ul> <li>R0</li> <li>R1</li> <li>R2</li> </ul> | Day<br>Night                               | 0  | Ō       | Ō       | 0.00  | Ö _       | Ō         | 0       | 0         | 0         |
| 23      | <ul> <li>R0</li> <li>R1</li> <li>R2</li> </ul> | <ul> <li>Day</li> <li>Night</li> </ul>     | 0  | Ō       | 0       | 0.00  | 0         | 0         | 0       | 0         | 0         |
| 24      | <ul> <li>R0</li> <li>R1</li> <li>R2</li> </ul> | <ul><li>Day</li><li>Night</li></ul>        | 0  | 0       | 0       | 0.00  | 0         | 0         | 0       | 0         | 0         |
| 25      | <ul> <li>R0</li> <li>R1</li> <li>R2</li> </ul> | <ul><li>Day</li><li>Night</li></ul>        | 50 | 500,000 | 140,000 | 18.35 | 3,100,416 | 3,740,416 | 477.871 | 4,218,288 | 1,582,352 |

Figure 31 LCCA Worksheets (Alternative 1, Rehabilitation at Years 15 and 25)

It is important to note that, if any of the unit costs (i.e., red cells in Figure 31) of a rehabilitation activity at a particular year is going to be different from those of a previous year, these different unit costs can be specified on the Alternative worksheet directly. For example, if in Figure 9.17 the administration cost at year 25 is going to be \$600,000 instead of \$500,000, you can simply change the number 500000 in the circled cell to 600000 and observe the calculated numbers in the blue cells change accordingly. Manual changes to the worksheet should only be applied to red cells as the blue cells are calculation results based on the numbers in the red cells.

Figure 32 shows that the day-time reconstruction activity is scheduled at year 32. The row labeled for year 35 is where the savage cost is stored. The very last row of the worksheet for Alternative 1 shows the calculated total Net Present Values (NPV) for the Savage Cost, Total Agency Cost, Total User Cost, and the Total Cost. Note that the Total Agency Cost number does not include the savage cost. Thus, the NPV Total Cost is the sum of the NPV Savage Cost, NPV Total Agency Cost, and NPV Total User Cost.

| put Data LC         | CA Workshee                                    | ets       |                          |            |         |                        |           |            |                   |            |            |  |
|---------------------|------------------------------------------------|-----------|--------------------------|------------|---------|------------------------|-----------|------------|-------------------|------------|------------|--|
| 25                  | <ul> <li>R0</li> <li>R1</li> <li>R2</li> </ul> | Day       | 50                       | 500,000    | 140,000 | 18.35                  | 3,100,416 | 3,740,416  | 477,871           | 4,218,288  | 1,582,352  |  |
| 26                  | <ul> <li>R0</li> <li>R1</li> <li>R2</li> </ul> | Day Night | 0                        | 0          | 0       | 0.00                   | Ō         | 0          | Ō                 | Ō          | 0          |  |
| 27                  | <ul> <li>R0</li> <li>R1</li> <li>R2</li> </ul> | Day Night | Ø                        | Q          | Q       | 0.00                   | 0         | 0          | 0                 | Ø          | 0          |  |
| 28                  | <ul> <li>R0</li> <li>R1</li> <li>R2</li> </ul> | Day Night | Ø                        | 0          | Ó       | 0.00                   | 0         | 0          | 0                 | 0          | Ō          |  |
| 29                  | <ul> <li>R0</li> <li>R1</li> <li>R2</li> </ul> | Day Night | Q.                       | Q          | Q       | 0.00                   | 0         | 0          | Q                 | 0          | o          |  |
| 30                  | <ul> <li>R0</li> <li>R1</li> <li>R2</li> </ul> | Day Night | 0                        | 0          | 0       | 0.00                   | 0         | 0          | 0                 | Ō          | 0          |  |
| 31                  | <ul> <li>R0</li> <li>R1</li> <li>R2</li> </ul> | Day Night | Q                        | Q          | Q       | 0.00                   | 0         | 0          | 0                 | 0          | 0          |  |
| 32                  | <ul> <li>R0</li> <li>R1</li> <li>R2</li> </ul> | Day Night | 115                      | 1,500,000  | 200,000 | 54.45                  | 9,199,872 | 10,899,870 | 1,262,525         | 12,162,400 | 3,466,992  |  |
| 33                  | <ul> <li>R0</li> <li>R1</li> <li>R2</li> </ul> | Day Night | Ø                        | 0          | 0       | 0.00                   | 0         | 0          | 0                 | 0          | 0          |  |
| 34                  | <ul> <li>R0</li> <li>R1</li> <li>R2</li> </ul> | Day Night | O                        | 0          | Ō       | 0.00                   | 0         | Ō          | 0                 | Ō          | 0          |  |
| 35                  | Salvage<br>Cost                                |           |                          |            |         |                        |           | -9,265,000 |                   | -9.265,000 | -2.347.897 |  |
| IPV Salvage<br>Cost | -2.347.897                                     |           | NPV Total<br>Agency Cost | 15,587,247 |         | NPV Total<br>User Cost | 1,630,658 |            | NPV Total<br>Cost | 14,870,011 |            |  |

Figure 32 LCCA Worksheets (Alternative 1, Reconstruction at Year 32)

The series of Figure 33 to Figure 35 show the data specification for Alternative 2.

#### Life Cycle Analysis: Example Hypothetical LCCA

#### Input Data LCCA Worksheets -Work Zone Setting Agency Cost Total Agency Cost(\$) User Cost(\$) Total Cost(\$) Net Present Value(NPV\$) Year Treatment Traffic Control (\$) Construction Contract & Admin (\$) Day/Night No. of Days Unit Cost Cost (\$) (\$/yd2) New Day 0 200 900,000 170,000 32.55 5,499,648 6,569,648 1,165,110 7,734,758 7,734,758 Construction Night @ R0 Day 0 0 0 0.00 0 0 0 0 0 1 © R1 Night C R2 R0 Day 2 @ R1 0 0 0 0.00 0 0 Ó 0 0 O Night O R2 @ R0 Day 3 0 0 0 0.00 0 0 0 0 0 **R1** O Night C R2 @ R0 Day 4 0 0 0 0.00 0 0 0 0 0 **R**1 O Night O R2 @ R0 Day 0 0 0 5 **R1** 0 0 0.00 0 0 0 Night O R2 R0 Day 0 0 0 0 0 0 6 **R1** 0 0 0.00 O Night @ R2 @ R0 Day 7 @ R1 0 0 0 0.00 0 0 0 0 0 O Night 0 R2 R0 Day 8 **R**1 0 0 0 0.00 0 0 0 0 0 O Night O R2 @ R0 Day 9 © R1 0 0 0 0.00 0 0 0 0 0 O Night O R2 R0 R0 O Day Alternative 1 Alternative 2 Cash Flow LCCA Summary I .

Figure 33 LCCA Worksheets (Alternative 2, Initial Construction)

- • 💌

#### My Life Cycle Analysis: Example Hypothetical LCCA

- • ×

| 14 | <ul> <li>R0</li> <li>R1</li> <li>R2</li> </ul> | <ul> <li>Day</li> <li>Night</li> </ul> | Q  | 0       | 0      | 0.00  | 0         | 0         | Q       | 0         | 0         |
|----|------------------------------------------------|----------------------------------------|----|---------|--------|-------|-----------|-----------|---------|-----------|-----------|
| 15 | <ul> <li>R0</li> <li>R1</li> <li>R2</li> </ul> | Day Night                              | 45 | 350,000 | 80,000 | 11.25 | 1,900,800 | 2,330,800 | 352,819 | 2,683,619 | 1,490,119 |
| 16 | <ul> <li>R0</li> <li>R1</li> <li>R2</li> </ul> | <ul> <li>Day</li> <li>Night</li> </ul> | 0  | 0       | 0      | 0,00  | 0         | Q         | 0       | 0         | 0         |
| 17 | <ul> <li>R0</li> <li>R1</li> <li>R2</li> </ul> | <ul><li>Day</li><li>Night</li></ul>    | 0  | Ő.      | 0      | 0,00  | 0         | 0         | 0       | 0         | 0         |
| 18 | <ul> <li>R0</li> <li>R1</li> <li>R2</li> </ul> | <ul> <li>Day</li> <li>Night</li> </ul> | 0  | Q       | 0      | 0,00  | 0         | 0         | 0       | 0         | 0         |
| 19 | <ul> <li>R0</li> <li>R1</li> <li>R2</li> </ul> | 🔘 Day<br>🗇 Night                       | 0  | ō I     | 0      | 0.00  | 0         | 0         | 0       | 0         | 0         |
| 20 | <ul> <li>R0</li> <li>R1</li> <li>R2</li> </ul> | <ul> <li>Day</li> <li>Night</li> </ul> | 45 | 350,000 | 80,000 | 11.25 | 1,900,800 | 2,330,800 | 389,541 | 2,720,341 | 1,241,529 |
| 21 | <ul> <li>R0</li> <li>R1</li> <li>R2</li> </ul> | <ul> <li>Day</li> <li>Night</li> </ul> | 0  | 0       | ò      | 0.00  | 0         | 0         | 0       | 0         | 0         |
| 22 | <ul> <li>R0</li> <li>R1</li> <li>R2</li> </ul> | <ul> <li>Day</li> <li>Night</li> </ul> | 0  | 0       | 0      | 0,00  | 0         | 0         | 0       | 0         | 0         |
| 23 | <ul> <li>R0</li> <li>R1</li> <li>R2</li> </ul> | Day Night                              | 0  | Ö       | Ō      | 0.00  | 0         | 0         | 0       | 0         | 0         |
| 24 | <ul> <li>R0</li> <li>R1</li> <li>R2</li> </ul> | <ul> <li>Day</li> <li>Night</li> </ul> | Q  | 0       | Q      | 0.00  | 0         | 0         | 0       | 0         | 0         |
| 25 | <ul> <li>R0</li> <li>R1</li> </ul>             | Day                                    | 45 | 350,000 | 80,000 | 11.25 | 1,900,800 | 2,330,800 | 430,084 | 2,760,884 | 1,035,655 |

Figure 34 LCCA Worksheets (Alternative 2, Rehabilitation at Years 15, 20 and 25)

| put Data          | LCCA Workshee                                  | ts                                  |                          |            |         |                        |           |            |                   |            |            |   |
|-------------------|------------------------------------------------|-------------------------------------|--------------------------|------------|---------|------------------------|-----------|------------|-------------------|------------|------------|---|
| 26                | @ R0<br>@ R1<br>@ R2                           | <ul><li>Day</li><li>Night</li></ul> | 0                        | 0          | 0       | 0.00                   | 0         | 0          | 0                 | 0          | 0          | ľ |
| 27                | @ R0<br>@ R1<br>@ R2                           | 😟 Day<br>💮 Night                    | 0                        | 0          | 0       | 0.00                   | 0         | 0          | 0                 | 0          | 0          |   |
| 28                | @ R0<br>@ R1<br>@ R2                           | Day                                 | 0                        | 0          | 0       | 0.00                   | 0         | 0          | 0                 | 0          | 0          |   |
| 29                | @ R0<br>@ R1<br>@ R2                           | Day Night                           | 0                        | 0          | 0       | 0.00                   | 0         | 0          | 0                 | 0          | 0          |   |
| 30                | © R0<br>© R1<br>@ R2                           | Day                                 | 155                      | 1,100,000  | 170,000 | 37.88                  | 6,400,205 | 7,670,205  | 1,635,586         | 9,305,791  | 2,869,152  |   |
| 31                | @ R0<br>@ R1<br>@ R2                           | Day Night                           | 0                        | 0          | 0       | 0.00                   | 0         | 0          | 0                 | 0          | 0          |   |
| 32                | @ R0<br>@ R1<br>@ R2                           | Day                                 | 0                        | 0          | 0       | 0.00                   | 0         | 0          | 0                 | 0          | 0          |   |
| 33                | <ul> <li>R0</li> <li>R1</li> <li>R2</li> </ul> | Day                                 | 0                        | 0          | 0       | 0.00                   | 0         | 0          | Ö                 | Ö          | Ó          |   |
| 34                | <ul> <li>R0</li> <li>R1</li> <li>R2</li> </ul> | Day<br>Night                        | 0                        | 0          | 0       | 0.00                   | 0         | 0          | 0                 | 0          | 0          |   |
| 35                | Salvage<br>Cost                                |                                     |                          |            |         |                        |           | -5,113,000 |                   | -5,113,000 | -1,295,715 |   |
| NPV Salva<br>Cost | ge -1.295.715                                  |                                     | NPV Total<br>Agency Cost | 12,166,799 |         | NPV Total<br>User Cost | 2,204,414 |            | NPV Total<br>Cost | 13.075.498 |            |   |
|                   |                                                |                                     |                          |            |         |                        |           |            |                   |            |            |   |
|                   |                                                |                                     |                          |            |         |                        |           |            |                   |            |            |   |

Figure 35 LCCA Worksheets (Alternative 2, Reconstruction at Year 30)

Once the construction year and construction time specification are completed in the Alternative worksheets, an LCCA calculation is immediately completed by the AKFPD2012 software. The Cash Flow worksheet shows plots of the Cash Flow Diagrams for the two alternatives. Clicking at the Cash Flow tab will turn the worksheet to the plots (Figure 36)

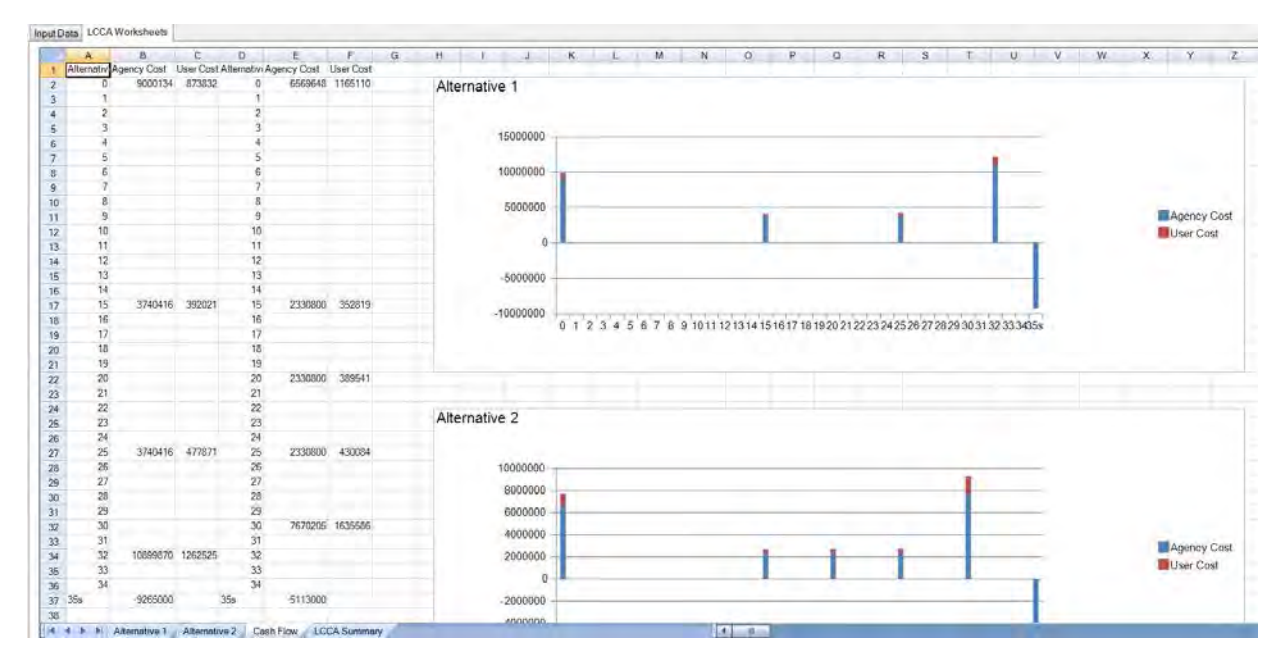

Figure 36 LCCA Worksheets (Cash Flow Diagram)

In Figure 36, the cash flow numbers for the two alternatives at the planned construction years are plotted in Columns A to F. The total cash flow for each year of an alternative is divided into agency cost and user cost to enable the plotting of a stacked bar series for each alternative. The two CFD charts in Figure 36 essentially combine the three manually charted figures shown in Figure 17 to Figure 19.

Once you are satisfied with the analysis results, you can generate summary information for the alternatives specified. The summary information is to be written to the **LCCA Summary** worksheet. When the LCCA Summary worksheet is created, it is a blank worksheet. Clicking at the **LCCA Summary** tab now will open the worksheet (Figure 37 and Figure 38). Figure 37 shows the left hand side of the worksheet. This portion of the worksheet is written with the input data of the analysis. Scrolling to the right of the worksheet will show the analysis summary. The summary table shown in Figure 38 is specifically formatted to present the same summary information of the previous Table 4.

| A                                 | B                                                                                                    | C                                                 | 0                        | E             | F                    | 0                          | н       | · 1.        | 3                                                                                                    | ĸ           | L            |
|-----------------------------------|----------------------------------------------------------------------------------------------------|---------------------------------------------------|--------------------------|---------------|----------------------|----------------------------|---------|-------------|----------------------------------------------------------------------------------------------------|-------------|--------------|
| Project Information:              | and the second second second second second second second second second second second second second second second |                                                   |                          |               |                      |                            |         |             |                                                                                                    |             |              |
| Project Name.                     | Example Hypothetical LCCA                                                                                        |                                                   |                          | Analyst       | Eret Pitt            |                            |         |             |                                                                                                    |             |              |
| Project Number                    | MG-068                                                                                                    |                                                   |                          | Date          | 2/19/2013 7 38 38 AM |                            |         |             |                                                                                                    |             |              |
| Project Length (mi)               | 8.00                                                                                                    |                                                   | Lanes                    | 2             |                      | Tatal treatment area (yd2) | 168,960 |             |                                                                                                    |             |              |
| AADT                              | 4,500                                                                                                    |                                                   | AADT Growth Rote (%/yr): | 2             |                      | Project Setting            | Rural   |             |                                                                                                    |             |              |
| LCCA Information                  |                                                                                                    |                                                   |                          |               |                      |                            |         | LCCA Summe  | KV.                                                                                                    |             |              |
| Number of Altrimative Design      | 2                                                                                                    |                                                   | Analysis Period (ym)     | 35            |                      | Discount Rate              | 4       |             |                                                                                                    |             |              |
|                                   |                                                                                                    |                                                   |                          |               |                      |                            |         | Atemative 1 |                                                                                                    |             |              |
| Alternative Information           | Alternative 1                                                                                                    | Alternative 2                                     | Alternative 3            | Alternative 4 | Atternative 5        |                            |         | Year        | Activity                                                                                                    | Agency Cost | PV Agency Co |
| initial Construction              | Yes                                                                                                    | Yes                                               |                          |               |                      |                            |         |             | Construction                                                                                                    | 9000134     | 9000         |
| Description                       | 3" asphalt controls = 4" stablized base                                                                          | 2" asphall concrete = 5" base                     |                          |               |                      |                            |         |             | 15 R1                                                                                                    | 3740416     | 2078         |
| Unit Cost                         | 44.39                                                                                                    | 32.55                                             |                          |               |                      |                            |         |             | 25 R1                                                                                                    | 3740416     | 5 1403       |
| Number of Work Days               | 150                                                                                                    | 200                                               |                          |               |                      |                            |         |             | 32 R2                                                                                                    | 10899870    | 3 3107       |
| Construction Cost                 | 745                                                                                                    | 5 5                                               | 468                      |               |                      |                            |         |             | 35 Selvage Cost                                                                                                    | 9265000     | 2347         |
| Eng/Admin Cost.                   | 1.300.000                                                                                                    | 900.000                                           |                          |               |                      |                            |         | Column Sums |                                                                                                    |             | 13239        |
| Frattic Control Cost              | 200,000                                                                                                    | 170.000                                           |                          |               |                      |                            |         | NPV Sum     | in the second second se |             |              |
| Salvage Cont                      | 9.265,000                                                                                                    | 5,113,000                                         |                          |               |                      |                            |         | (Agency + U | int)                                                                                                    |             |              |
| Number of Rehats/Recon Activities | 2                                                                                                    | 2                                                 |                          |               |                      |                            |         |             |                                                                                                    |             |              |
| R1 Description                    | Major rehab @ years 15 and 25 (thick overlay)                                                                    | Minor rehisb @ years 15, 20, and 25 (think overla | a)                       |               |                      |                            |         |             |                                                                                                    |             |              |
| R1 Unit Cost                      | 18.35                                                                                                    | 11.25                                             |                          |               |                      |                            |         |             |                                                                                                    |             |              |
| R1 Number of Work Days            | 50                                                                                                    | 45                                                |                          |               |                      |                            |         |             |                                                                                                    |             |              |
| R1 Construction Cost              | 305                                                                                                    | 1 1                                               | 196                      |               |                      |                            |         |             |                                                                                                    |             |              |
| R1 Eng/Admin Cost                 | \$00,000                                                                                                    | 360.000                                           |                          |               |                      |                            |         |             |                                                                                                    |             |              |
| R1 Traffic Control Cost           | 140,000                                                                                                    | 80.000                                            |                          |               |                      |                            |         |             |                                                                                                    |             |              |
| R2 Descention                     | Complete retuild 99 year 32 lasting 20 years                                                                     | Marce rebuild (iv year 30 lasting 15 years)       |                          |               |                      |                            |         |             |                                                                                                    |             |              |
| R21in#Cont                        | 5445                                                                                                    | 17.28                                             |                          |               |                      |                            |         |             |                                                                                                    |             |              |
| R2 Number of Work Days            | 115                                                                                                    | 184                                               |                          |               |                      |                            |         |             |                                                                                                    |             |              |
| R2 Construction Cost              | 614                                                                                                    | 1 6                                               | 964                      |               |                      |                            |         |             |                                                                                                    |             |              |
| R2 EnglAdmin Cost                 | 1 500 000                                                                                                    | 1.100.000                                         |                          |               |                      |                            |         |             |                                                                                                    |             |              |
| R2 Traffic Crateral Cost          | 780,000                                                                                                    | 121/200                                           |                          |               |                      |                            |         |             |                                                                                                    |             |              |
| P3 Description                    | 200.000                                                                                                    | 110.000                                           |                          |               |                      |                            |         |             |                                                                                                    |             |              |
| Daline Cont                       |                                                                                                    |                                                   |                          |               |                      |                            |         |             |                                                                                                    |             |              |
| D3 Marsher of Week David          |                                                                                                    |                                                   |                          |               |                      |                            |         |             |                                                                                                    |             |              |
| Charles of the Cont               |                                                                                                    |                                                   |                          |               |                      |                            |         |             |                                                                                                    |             |              |
| P3 East Admin Past                |                                                                                                    |                                                   |                          |               |                      |                            |         |             |                                                                                                    |             |              |
| HO Englishemin Cost               |                                                                                                    |                                                   |                          |               |                      |                            |         |             |                                                                                                    |             |              |
| HG Franc Control Cost             |                                                                                                    |                                                   |                          |               |                      |                            |         |             |                                                                                                    |             |              |
| He Lanciperi                      |                                                                                                    |                                                   |                          |               |                      |                            |         |             |                                                                                                    |             |              |
| He Unit Colt                      |                                                                                                    |                                                   |                          |               |                      |                            |         |             |                                                                                                    |             |              |
| FIG Number of Work Days           |                                                                                                    |                                                   |                          |               |                      |                            |         |             |                                                                                                    |             |              |

Figure 37 LCCA Summary Worksheet (the Input Data portion)

| iska | Hexable Pavement D   | esign 2012 - (Life Cycle / | Analysis: E | xample Hypoth  | ietical LCCA    |             |                |           |              |               |                 |                |             |           |              |    |   |
|------|----------------------|----------------------------|-------------|----------------|-----------------|-------------|----------------|-----------|--------------|---------------|-----------------|----------------|-------------|-----------|--------------|----|---|
| ile  | Copy Modules         | View Help                  |             |                |                 |             |                |           |              |               |                 |                |             |           |              |    |   |
| 2 6  | d i d                |                            |             |                |                 |             |                |           |              |               |                 |                |             |           |              |    |   |
|      |                      |                            |             |                |                 |             |                |           |              |               |                 |                |             |           |              |    |   |
| ut D | ata LCCA Worksheet   |                            |             |                |                 |             |                |           |              |               |                 |                |             | _         |              |    |   |
|      | F                    | G                          | н           | 1              | 1               | ĸ           | L.             | м         | N            | 0             | Ρ               | 0              | R           | S         | T            | IJ | ۷ |
| 2    | Bret Pitt            |                            |             |                |                 |             |                |           |              |               |                 |                |             |           |              |    |   |
| - 3  | 2/19/2013 7 38:38 AM |                            |             |                |                 |             |                |           |              |               |                 |                |             |           |              |    |   |
| 4    |                      | Total treatment area (yd2) | 168.960     |                |                 |             |                |           |              |               |                 |                |             |           |              |    |   |
| 5    |                      | Project Setting            | Runał       |                |                 |             |                |           |              |               |                 |                |             |           |              |    |   |
| 6    | -                    |                            |             | LCCA Summer    |                 |             |                |           |              |               |                 |                |             |           |              |    |   |
| 8    |                      | Discount Role              | 4           | Surger Granned | <i>y</i>        |             |                |           |              |               |                 |                |             |           |              |    |   |
| 9    |                      | Distanti and               |             | Alternative 1  |                 |             |                |           |              | Alternative 2 |                 |                |             |           |              |    |   |
| 10   | Alternative 5        |                            |             | Year           | Activity        | Agency Cost | PV Agency Cost | User Cost | PV User Cost | Year          | Activity        | Agency Cost PV | Agency Cost | User Cost | PV User Cost |    |   |
| 11   |                      |                            |             |                | 0 New           | 9000134     | 9000134        | 873832    | 873832       |               | 0 New           | 6569648        | 6569648     | 1165110   | 1165110      |    |   |
| 2    |                      |                            |             |                | 15 R1           | 3740416     | 2076920        | 392021    | 217675       |               | 15 R1           | 2330500        | 1294211     | 352819    | 195906       |    |   |
| 3    | 1                    |                            |             |                | 25 R1           | 3740416     | 1403093        | 477871    | 179257       |               | 20 R1           | 2330800        | 1063747     | 389541    | 177781       |    |   |
| 4    |                      |                            |             |                | 32 R2           | 10899870    | 3107094        | 1262525   | 359893       |               | 25 R1           | 2330800        | 874322      | 430084    | 161332       |    |   |
| 5    | 1                    |                            |             |                | 35 Salvage Cost | -9265000    | -2347894       |           |              |               | 30 R2           | 7670205        | 2364867     | 1635586   | 504282       |    |   |
| 6    |                      |                            |             | Column Sums    |                 |             | 13239347       |           | 1630657      |               | 35:Salvage Cost | 5113000        | 1295713     |           |              |    |   |
| 7    |                      |                            |             | (Agency + Lise | ri.             |             |                | 14870004  |              | Column Sum    | 8               |                | 10871082    |           | 2204413      |    |   |
|      |                      |                            |             |                |                 |             |                |           |              | NPV Sum       |                 |                |             | 13075495  |              |    |   |
|      |                      |                            |             |                |                 |             |                |           |              | (Agency + U   | 5419)           |                |             |           |              |    |   |
| 9    |                      |                            |             |                |                 |             |                |           |              |               |                 |                |             |           |              |    |   |
| 21   |                      |                            |             |                |                 |             |                |           |              |               |                 |                |             |           |              |    |   |
| 22   |                      |                            |             |                |                 |             |                |           |              |               |                 |                |             |           |              |    |   |
| 23   |                      |                            |             |                |                 |             |                |           |              |               |                 |                |             |           |              |    |   |
| 24   |                      |                            |             |                |                 |             |                |           |              |               |                 |                |             |           |              |    |   |
| 25   |                      |                            |             |                |                 |             |                |           |              |               |                 |                |             |           |              |    |   |
| 26   |                      |                            |             |                |                 |             |                |           |              |               |                 |                |             |           |              |    |   |
| 20   |                      |                            |             |                |                 |             |                |           |              |               |                 |                |             |           |              |    |   |
| 29   |                      |                            |             |                |                 |             |                |           |              |               |                 |                |             |           |              |    |   |
| 30   |                      |                            |             |                |                 |             |                |           |              |               |                 |                |             |           |              |    |   |
|      |                      |                            |             |                |                 |             |                |           |              |               |                 |                |             |           |              |    |   |

Figure 38 LCCA Summary Worksheet (the Output Data portion)

It is noted that the results shown in Figure 38 are mostly different from those in Table 4 at the User Cost and PV User Cost columns. The difference is due to two primary factors: the different work zone user delay cost unit value (i.e., the figure-determined value \$90 used for Table 9.4 and the \$81 calculated by the software) and the AADT projection at different years (i.e., arbitrarily rounded values for Table 9.4 and precise values calculated with 2% growth rate by the software).

If the analyst is satisfied with the analysis results and wants to save the LCCA worksheets as a Microsoft Excel spreadsheet file (\*.xls), this can be accomplished by going to File/Save As/Excel (Figure 39). Note

that to save the LCCA worksheets as an Excel file, the analyst needs to make sure that the LCCA worksheets of the Life Cycle Cost Analysis window is the current active window (i.e., the top window whose title bar is highlighted in a darker shade). To make sure that the LCCA worksheets is the active window, simply click at the title bar of the window Life Cycle Cost Analysis and observe that the clicked window is on top of other open windows and the title bar is in a darker shade than others.

When the Save As excel dialog box appears, enter the desired file name and file directory then click at Save (Figure 40).

| 6 | 🕽 Ala | ska Flexible  | Pavem    | ent Design 201   | 2                                                    |                                 |
|---|-------|---------------|----------|------------------|------------------------------------------------------|---------------------------------|
| Γ | File  | Copy N        | lodule   | s View He        | lp                                                   |                                 |
|   |       | New           |          |                  |                                                      |                                 |
| r |       | Open          |          |                  |                                                      |                                 |
| I |       | open<br>open  | ble      | Hypothetical L   | CCA Analysis                                         |                                 |
| ł |       | Close All     |          | 21               |                                                      |                                 |
| I |       | Save          | A        |                  | В                                                    | С                               |
| I |       | Save As       | •        | XML              |                                                      |                                 |
| I |       | Print         |          | Excol            | Sample Hypothetical LCCA Analysis                    |                                 |
| L |       |               |          | Excel            | MGS-0680                                             |                                 |
|   |       | Exit          | (mi)     |                  | 8                                                    |                                 |
| L | 5     | AADT          |          |                  | 4500                                                 |                                 |
| ł | 6     |               |          |                  |                                                      |                                 |
|   | 7     | LCCA Inform   | nation   |                  |                                                      |                                 |
|   | 8     | Number of A   | lternati | ive Design       | 2                                                    |                                 |
|   | 9     |               | _        |                  |                                                      |                                 |
| L | 10    | ) Alternative | nforma   | tion             | Alternative 1                                        | Alternative 2                   |
|   | 11    | Initial Const | ruction  |                  | Yes                                                  | Yes                             |
|   | 12    | 2 Description |          |                  | 3" asphalt concrete + 4" stabilized base             | 2" asphalt concrete + 8" base   |
| L | 13    | 3 Unit Cost   |          |                  | 44.39                                                | 32.55                           |
|   | 14    | Number of V   | Vork Da  | iys              | 150                                                  | 200                             |
|   | 15    | 5 Constructio | n Cost   |                  | 7500134                                              |                                 |
| L | 16    | Eng/Admin     | Cost     |                  | 1300000                                              | 900000                          |
|   | 17    | Traffic Cont  | rol Cost | t                | 200000                                               | 170000                          |
|   | 18    | Savage Cos    | st       |                  | 9265000                                              | 5113000                         |
|   | 19    | Number of F   | Rehab/F  | Recon Activities | 2                                                    | 2                               |
|   | 20    | ) R1 Descript | ion      |                  | Major rehabilitation @ years 15 & 25 (thick overlay) | Minor rehabilitation @ years 15 |
|   | 21    | R1 Unit Cos   | t        |                  | 18.35                                                | 11.25                           |
|   | 00    | D1 Number     | of Work  | Deve             | 50                                                   | 46                              |

Figure 39 Save the LCCA Worksheets as an Excel File

| O V Nocur                | nents 🕨 Visu    | al Studio 2008 	Projects 	AKPFD2012 | + ++    | Search AKPFD2012   | P     |  |  |  |
|--------------------------|-----------------|-------------------------------------|---------|--------------------|-------|--|--|--|
|                          |                 |                                     |         | Scaroninarioscolis |       |  |  |  |
| Organize • New fo        | lder            |                                     | i≡ * 00 |                    |       |  |  |  |
| ✤ Favorites ■ Desktop    | -               | Documents library<br>AKPFD2012      |         | Arrange by: Folder |       |  |  |  |
| 📕 Downloads<br>😯 Dropbox | Ш               | Name                                |         |                    | Date  |  |  |  |
| laces                    |                 | AKDOTPavementDesign                 |         |                    | 8/17/ |  |  |  |
|                          |                 | demo2-excel.xls                     |         |                    | 6/20/ |  |  |  |
| 📔 Libraries              |                 | hypotheticalexample.xls             |         |                    | 8/1// |  |  |  |
| Documents                |                 |                                     |         |                    |       |  |  |  |
| 🕹 Music                  |                 |                                     |         |                    |       |  |  |  |
| S Pictures               |                 |                                     |         |                    | в     |  |  |  |
| JUI Videos               |                 |                                     |         |                    |       |  |  |  |
|                          | Ψ.              | < III                               | -       |                    | •     |  |  |  |
| File name: hy            | potheticalex    | ample.xls                           |         |                    | -     |  |  |  |
| Save as type: Ex         | el files (* xls |                                     |         |                    | -     |  |  |  |
|                          |                 |                                     |         |                    |       |  |  |  |
|                          |                 |                                     | -       | C                  |       |  |  |  |
| Hide Folders             |                 |                                     |         | Save               |       |  |  |  |

Figure 40 Save As an Excel File Dialog Box

Once the analysis data and results are examined, the entire analysis data set and results needs to be saved to the project workbook created in the beginning of the exercise. Clicking at the **Close** button on the lower right corner of the LCCA Worksheets Window. The LCCA window will then be closed and the LCCA data copied to the LCCA worksheet of the project workbook (Figure 41). In addition, after clicking the **Close** button of the LCCA Worksheets Window, a separate XML file is created to store the entire set of LCCA worksheets (i.e., Alternative 1, Alternative 2, CFD and LCCA Summary). This file is saved with the file name that begins with the original project file name and ends with "**-lcca**" to distinguish itself from the original project file.

Figure 42 shows a pair of such files displayed in a Windows Document Explorer. The **Example Hypothetical LCCA.xml** is the original project workbook (i.e., contains the Project Info, ESAL, Mechanistic, Excess Fine, and LCCA) and **Example Hypothetical LCCA-Icca.xml** is the LCCA worksheets (i.e., contains Alternative 1, Alternative 2, CFD and LCCA Summary).

| noquies      | view Help                   |                                                      | _                                           | _          | _                       | _             | _                  | _                                                                                                    | _      | _             |      |
|--------------|-----------------------------|------------------------------------------------------|---------------------------------------------|------------|-------------------------|---------------|--------------------|----------------------------------------------------------------------------------------------------|--------|---------------|------|
| Workbao      | k Sample Hypothetical L     | CCA Analysis                                         |                                             |            |                         |               |                    |                                                                                                    |        | -             | 0    |
| 1            | A                           | B                                                    | C                                           | -          | D                       | E             | F                  | G                                                                                                    | H      | 1             | -    |
| Project      | Information                 |                                                      |                                             |            |                         |               |                    |                                                                                                    |        |               |      |
| Project      | Nome                        | Sample Hypothetical LCCA Analysis                    |                                             |            |                         | Analyst       | Assistent Engineer |                                                                                                    |        |               |      |
| Project      | Number                      | MGS-0680                                             |                                             |            |                         | Date          | 8/16/2012          |                                                                                                    |        |               |      |
| Project      | Length (m)                  | 8                                                    |                                             |            | Lanes                   | 2             |                    | Total treatment area (yd2)                                                                                                    | 168960 |               |      |
| AADT         |                             | 4500                                                 |                                             |            | AADT Growth Rate (%/vr) | 2             |                    | Project Setting                                                                                                    | Rural  |               |      |
| 5            |                             |                                                      |                                             |            |                         |               |                    | and the second second sec |        |               |      |
| LOCAN        | nformation                  |                                                      |                                             |            |                         |               |                    |                                                                                                    |        | LCCA Summe    | si i |
| Number       | r of Alternative Design     | 2                                                    |                                             |            | Analysis Period (yrs)   | 35            |                    | Discount Rate                                                                                                    | 4      |               |      |
|              |                             |                                                      |                                             |            |                         |               |                    |                                                                                                    |        | Alternative 1 |      |
| Alternal     | tive Information            | Alternative 1                                        | Alternative 2                               |            | Alternative 3           | Alternative 4 | Alternative 5      |                                                                                                    |        | Yenr          |      |
| I Initial C  | Construction                | Yes                                                  | Yes                                         |            |                         |               |                    |                                                                                                    |        |               | 9    |
| 2 Descrip    | otion                       | 3" asphalt concrete + 4" stabilized base             | 2' asphalt concrete + 3' base               |            |                         |               |                    |                                                                                                    |        |               | 15   |
| 3. Unit Co   | st                          | 44.39                                                | 32.55                                       |            |                         |               |                    |                                                                                                    |        |               | 25   |
| 4 Number     | r of Work Days              | 150                                                  | 200                                         |            |                         |               |                    |                                                                                                    |        |               | 32   |
| 5 Constru    | action Cost                 | 750013                                               | 4                                           | 5499648    |                         |               |                    |                                                                                                    |        |               | 35   |
| 6 EnglAd     | Imin Cost                   | 1300000                                              | 900000                                      |            |                         |               |                    |                                                                                                    |        | Column Sums   | 200  |
| 7 Traffic S  | Control Cost                | 200000                                               | 120000                                      |            |                         |               |                    |                                                                                                    |        | NPV Sum       | A    |
| s Savago     | Cost                        | 9265000                                              | 5113000                                     |            |                         |               |                    |                                                                                                    |        | (Agency - os  | sel. |
| A Number     | r of Rebab/Recon Activities | 2                                                    | 2                                           |            |                         |               |                    |                                                                                                    |        |               |      |
| R1Dea        | cription                    | Major rehabilitation @ years 15 & 25 (block overlay) | Minor rehabilitation @ years 15, 20.8 25 0m | n overlay) |                         |               |                    |                                                                                                    |        |               |      |
| RILlat       | Cost                        | 18.36                                                | 11.25                                       |            |                         |               |                    |                                                                                                    |        |               |      |
| 2 BINAR      | nber of Work Davs           | 50                                                   | 45                                          |            |                         |               |                    |                                                                                                    |        |               |      |
| 1 RI Corr    | struction Cost              | 310041                                               | 6                                           | 1900800    |                         |               |                    | 1.                                                                                                    | 1      |               |      |
| 4 RIEra      | Admin Cost                  | 500000                                               | 350000                                      |            |                         |               |                    |                                                                                                    |        |               |      |
| E D1 Trat    | tin Control Cost            | 140000                                               | 80000                                       |            |                         |               |                    |                                                                                                    |        |               |      |
| 6 R2 Des     | existion                    | Complete retraikt at year 32 Justing 20 years        | Maint retuild at year 30 Jasting 15 years   |            |                         |               |                    |                                                                                                    |        |               |      |
| 7 E2 Lat     | Cost                        | Ed de                                                | 17.88                                       |            |                         |               |                    |                                                                                                    |        |               |      |
| 2 DON-       | nhar of Work Dava           | 116                                                  | 165                                         |            |                         |               |                    |                                                                                                    |        |               |      |
| D P2 Car     | allow from Crief            | 919927                                               | 2                                           | 6100205    |                         |               |                    |                                                                                                    |        |               |      |
| a D2 End     | Admin Cost                  | 1600000                                              | 1100000                                     | 0400203    |                         |               |                    |                                                                                                    |        |               |      |
| t Do Turk    | In Control Cont             | 2020/05                                              | 120000                                      |            |                         |               |                    |                                                                                                    |        |               |      |
| 1 82 0 84    | ne warene wast              | 200000                                               | 175555                                      |            |                         |               |                    |                                                                                                    |        |               |      |
| 12 Pt 11 APL | Departiele COM              | the second and the second second                     | 1                                           | 21         |                         |               |                    | -                                                                                                    |        |               | -    |

Figure 41 LCCA Summary Copied to the Project Workbook

| Correction Contractions Contractions Vi | Isual Studio 2008 ► Projects ► AKPFD2012 ► | V 4 Search AKPFD2012 |                          |  |
|-----------------------------------------|--------------------------------------------|----------------------|--------------------------|--|
| Organize 🔹 🚦 Open 🛛 Share with 🔹        | E-mail Burn New folder                     |                      |                          |  |
|                                         | Documents library<br>AKPFD2012             |                      | Arrange by: Folder •     |  |
| Downloads                               | Name                                       | Date modified        | Туре                     |  |
|                                         | L AKDOTPavementDesign                      | 1/31/2013 12:01 PM   | File folder              |  |
| 1 libraries                             | AKFPD 2012 Beta Installation               | 8/20/2012 11:08 PM   | File folder              |  |
| Documents                               | Sakdot.ico                                 | 1/1/2011 5:57 AM     | Icon                     |  |
| A Music                                 | AKDOTPavementDesign.sln                    | 8/20/2012 11:08 PM   | Microsoft Visual Studio. |  |
| Pictures                                | AKDOTPavementDesign.suo                    | 2/8/2013 8:15 AM     | Visual Studio Solution   |  |
| Videos                                  | AKFPD V6 Code.txt                          | 5/3/2012 12:23 AM    | Text Document            |  |
|                                         | S AKFPDResultForm.xlsx                     | 5/3/2012 12:26 AM    | Microsoft Office Excel   |  |
| Computer                                | 🔊 autclogo.jpg                             | 6/17/2012 9:27 PM    | JPEG image               |  |
| 4- TI106040W0F (C·)                     | 🖹 Example 1.xml                            | 2/7/2013 10:42 PM    | XML Document             |  |
| BD-BOM Drive (D:) Volumel abel          | Example Hypothetical LCCA.xml              | 2/8/2013 8:30 AM     | XML Document             |  |
| Jocal Disk (F:)                         | Example Hypothetical LCCA-lcca.xml         | 9/29/2012 1:47 AM    | XML Document             |  |
|                                         | 🖹 Example1.xml                             | 8/20/2012 2:03 PM    | XML Document             |  |
| Network                                 | ExcessFineExample.xml                      | 9/29/2012 2:35 PM    | XML Document             |  |
| - VILLER N                              | 🛎 FormalDemo.xml                           | 10/19/2012 6:44 AM   | XML Document             |  |
|                                         | 😫 FormalDemo-Icca.xml                      | 10/19/2012 2:30 AM   | XML Document             |  |
|                                         | hypotheticalexample.xls                    | 8/20/2012 9:55 AM    | Microsoft Office Excel   |  |
|                                         | 4                                          | t.                   |                          |  |

Figure 42 An AKFPD Project Files (Project Workbook and LCCA Worksheets)

To save the project workbook, simply go to File/Save (Figure 43). The workbook will be saved to the project file originally created (e.g., *Example Hypothetical LCCA.xml*).

| Open<br>Close All ble Hypothetical I |                       |                     | .CCA Analysis                                        |                                                         |               |
|--------------------------------------|-----------------------|---------------------|------------------------------------------------------|---------------------------------------------------------|---------------|
| Save                                 |                       | A.                  | B                                                    | ĉ                                                       | E             |
| Save A                               | 5 +                   | tion                | 5                                                    | 5                                                       | -             |
| Duint                                |                       |                     | Sample Hypothetical I CCA Analysis                   |                                                         |               |
| Print                                |                       |                     | MGS-0680                                             |                                                         |               |
| Exit                                 |                       | (mi)                | 8                                                    |                                                         | Lanes         |
| 5 AAD                                | т                     |                     | 4500                                                 |                                                         | AADT Grow     |
| 6                                    |                       |                     |                                                      |                                                         | =             |
| 7 LCCA                               | A Informa             | tion                |                                                      |                                                         |               |
| 8 Numb                               | ber of Alte           | ernative Design     | 2                                                    |                                                         | Analysis Pe   |
| 9                                    |                       |                     |                                                      |                                                         |               |
| 10 Alterr                            | ternative Information |                     | Alternative 1                                        | Alternative 2                                           | Alternative 3 |
| 11 Initial                           | itial Construction    |                     | Yes                                                  | Yes                                                     |               |
| 12 Desc                              | escription            |                     | 3" asphalt concrete + 4" stabilized base             | 2" asphalt concrete + 8" base                           |               |
| 13 Unit (                            | nit Cost              |                     | 44.39                                                | 32.55                                                   |               |
| 14 Numb                              | umber of Work Days    |                     | 150                                                  | 200                                                     |               |
| 15 Cons                              | Construction Cost     |                     | 7500134 5499648                                      |                                                         |               |
| 16 Eng//                             | Eng/Admin Cost        |                     | 1300000                                              | 900000                                                  |               |
| 17 Traffi                            | Traffic Control Cost  |                     | 200000                                               | 170000                                                  |               |
| 18 Sava                              | Savage Cost           |                     | 9265000                                              | 5113000                                                 |               |
| 19 Numl                              | ber of Rel            | ab/Recon Activities | 2                                                    | 2                                                       |               |
| 20 R1 D                              | 1 Description         |                     | Major rehabilitation @ years 15 & 25 (thick overlay) | Minor rehabilitation @ years 15, 20 & 25 (thin overlay) |               |
| 21 R1 U                              | nit Cost              |                     | 18.35                                                | 11.25                                                   |               |
| 22 R1 N                              | umber of              | Work Days           | 50                                                   | 45                                                      |               |
| 23 R1 C                              | onstructio            | n Cost              | 3100416                                              | 1900800                                                 |               |
|                                      | PI Pro                | ject into ESAL      | Mechanistic Excess Fine LCCA                         |                                                         |               |

Figure 43 Save the Project Workbook to the Original Project File

Alternatively, the workbook can also be saved to another XML file of a different file name or save as an Excel workbook (

Figure 44).

| Open<br>ple Hypothetical I |                         | ble Hypothetical I  | ICCA Analysis                                        |                                                          |               |
|----------------------------|-------------------------|---------------------|------------------------------------------------------|----------------------------------------------------------|---------------|
| C                          | lose All                |                     |                                                      |                                                          |               |
| Sa                         | ave                     | A                   | В                                                    | C                                                        |               |
| Sa                         | ave As 🔸                | XML                 |                                                      |                                                          |               |
| Print Ex<br>Exit (mi)      |                         | Excel               | Sample Hypothetical LCCA Analysis<br>MGS-0680        |                                                          |               |
|                            |                         | (mi)                | 8                                                    |                                                          | Lanes         |
| 5                          | AADT                    | N. C.Y              | 4500                                                 |                                                          | AADT Grow     |
| 6                          |                         |                     |                                                      |                                                          |               |
| 7                          | LCCA Informat           | tion                | 1                                                    |                                                          | =             |
| 8                          | Number of Alte          | ernative Design     | 2                                                    |                                                          | Analysis Pe   |
| 9                          |                         |                     |                                                      |                                                          |               |
| 10                         | Alternative Information |                     | Alternative 1                                        | Alternative 2                                            | Alternative 3 |
| 11                         | Initial Construct       | ction               | Yes                                                  | Yes                                                      |               |
| 12                         | Description             |                     | 3" asphalt concrete + 4" stabilized base             | 2" asphalt concrete + 8" base                            |               |
| 13                         | Unit Cost               |                     | 44.39                                                | 32.55                                                    |               |
| 14                         | Number of Wo            | rk Days             | 150                                                  | 200                                                      |               |
| 15                         | Construction C          | Cost                | 7500134                                              | 5499648                                                  |               |
| 16                         | Eng/Admin Cost          |                     | 1300000                                              | 900000                                                   |               |
| 17                         | Traffic Control Cost    |                     | 200000                                               | 170000                                                   |               |
| 18                         | 3 Savage Cost           |                     | 9265000                                              | 5113000                                                  |               |
| 10                         | Number of Reh           | ah/Recon Activities | 2                                                    | 2                                                        |               |
| 20                         | R1 Description          | I COULT COULTE      | Major rehabilitation @ years 15 & 25 (thick overlay) | Minor rehabilitation @ years 15, 20,8, 25 (thin overlay) |               |
| 21                         | R1 Unit Cost            |                     | 18.35                                                | 11 25                                                    |               |
| 22                         | R1 Number of            | Work Davs           | 50                                                   | 45                                                       |               |
| 23                         | R1 Constructio          | on Cost             | 3100416                                              | 1900800                                                  | -             |
| 124                        | A M Pro                 | ject Info ESAL      | Mechanistic Excess Fine LCCA                         |                                                          | E.            |

Figure 44 Save the Project Workbook as Different Files